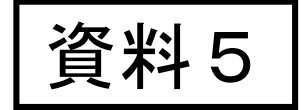

1

# 科研費電子申請システムの 操作方法について

# 令和4(2022)年7月

- 1. 提出する応募書類について
- 2. 応募書類の提出方法等について
- 3. 操作手引き等の入手方法について
- 4. 研究機関が行う手続きについて
- 5. 研究代表者が行う手続きについて
- 6. 研究分担者が行う手続きについて

※本資料における科研費電子申請システムの画面は開発中のものです。 実際の画面とは異なる場合があります。

#### 1. 提出する応募書類について

# 〇応募書類の構成について

科研費の応募書類(研究計画調書)は、「Web入力項目」と「添付ファイル項目」の2つで構成されます。

·Web入力項目

研究課題名や応募額、研究組織などの研究課題に係る基本データを、研究代表者が 科研費電子申請システムにより、Web上で入力する部分

・添付ファイル項目

「研究目的、研究方法」などの研究計画の内容を、Wordファイル に入力する部分

※必ず今年度の様式を使用してください。

科研費電子申請システムにおいてWeb入力項目を入力するととも に、Word形式又はPDF形式の添付ファイル項目をアップロードして 処理を進めると、研究計画調書(PDFファイル)が作成されます。

### 2. 応募書類の提出方法等について(1)

#### 各手続きの期限については、応募する種目の公募要領を必ず確認してください。

| 研究代表者が行う手続                                                                                   | 研究機関が行う手続                                                                                                    |
|----------------------------------------------------------------------------------------------|----------------------------------------------------------------------------------------------------|
| ↓<br>①応募書類を作成<br>(研究機関から付与されたe-Radの<br>ID・パスワードにより、科研費電子申請システ<br>ムにアクセスし作成)                  | <ul> <li>【必要に応じて行う手続】         <ol> <li>e-Rad 運 用 担 当 か ら e-Rad の 研 究 機 関 用 の ID・パスワードを取得                 (既に取得済みの場合を除く。)                 ※ID・パスワードの発行に2週間程度必要。</li> <li>2e-Radへの研究者情報の登録等                 ③研究代表者にID・パスワードを発行                 (既に発行済みの場合を除く。)</li> </ol> </li> </ul> |
| 【必要に応じて行う手続】<br>②研究組織に研究分担者を加える場合の手続                                                         | 【必要に応じて行う手続】<br>④所属する研究者が、研究分担者となることを承諾                                                                                                    |
| <ul> <li>→</li> <li>③所属する研究機関に応募書類を提出(送信)<br/>(当該研究機関が設定する提出(送信)期限ま<br/>でに提出(送信))</li> </ul> | <ul> <li>⑤「研究活動における不正行為への対応等に関するガイドライン」に基づく「取組状況に係るチェックリスト」の提出</li> <li>⑥「研究機関における公的研究費の管理・監査のガイドライン」に基づく「体制整備等自己評価チェックリスト」の提出</li> </ul>                                                                                                    |
| │                                                                                            | ⑦ <u>応募書類の提出(送信)</u>                                                                                                    |

#### 2. 応募書類の提出方法等について(2)

#### 〇応募までの流れ(研究機関)

- 1. 【必要に応じて】研究者の科研費応募資格を確認後、e-Radに「科研費応募資格 有り」として研究者を登録し、e-RadのログインIDとパスワードを付与
- 「研究機関における公的研究費の管理・監査のガイドライン(実施基準)」に 基づく「体制整備等自己評価チェックリスト」の提出
   提出(送信)期限は令和4(2022)年12月1日(木)(e-Radによる提出)
  - 「研究活動における不正行為への対応等に関するガイドライン」に基づく
     「取組状況に係るチェックリスト」の提出
     提出(送信)期限は令和4(2022)年9月30日(金)(e-Radlこよる提出)
     ※各チェックリストの提出がない場合には、当該研究機関に所属する研究者
     への交付決定を行いません。
- 3. 【必要に応じて】所属する研究者が研究分担者となることについて、研究機関として承諾
- 研究者から提出(送信)された応募書類(研究計画調書)を確認し、日本学術振 興会へ提出(送信)

※いかなる理由であっても、期限より後に提出(送信)された応募書類は

受理しません。 ※提出(送信)後に、研究計画調書等の訂正、再提出等を行うことはできません。

#### 2. 応募書類の提出方法等について(3)

# O「体制整備等自己評価チェックリスト」及び 「取組状況に係るチェックリスト」の提出期限について

科研費による研究の実施に当たっては、以下2点の提出が必要となります。

 「研究機関における公的研究費の管理・監査のガイドライン(実施基準)」に
 基づく「体制整備等自己評価チェックリスト」
 (文部科学省科学技術・学術政策局研究環境課 競争的研究費調整室 令和4年4月1日付通知)
 提出期限: 令和4(2022)年12月1日(木)
 提出先: 文部科学省 科学技術・学術政策局 研究環境課

競争的研究費調整室

②「研究活動における不正行為への対応等に関するガイドライン」に基づく (文部科学省科学技術・学術政策局研究環境課 「取組状況に係るチェックリスト」 研究公正推進室 令和4年3月24日付依頼)

提出期限 : 令和4(2022)年9月30日(金)

提出先 : 文部科学省 科学技術 学術政策局 研究環境課 研究公正推進室

上記チェックリストのいずれか、あるいは両方が提出されていない場合は、 当該研究機関に所属する研究者への交付決定を行いません。

提出方法 : e-Radによる提出(送信) ※科研費電子申請システムによる提出ではありません。

### 2. 応募書類の提出方法等について(4)

# 〇応募までの流れ(応募者)

- 1. 様式を日本学術振興会のホームページからダウンロードし、添付 ファイル項目を作成
- 2. 科研費電子申請システムにログインしてWeb入力項目を入力す るとともに、Word形式又はPDF形式の添付ファイル項目をアップ ロードして応募書類(研究計画調書)を作成
- 3. 【必要に応じて】科研費電子システムを通じ、研究分担者となることの承諾を取得
- 4. 所属する研究機関が指定する期日までに、科研費電子申請シス テム上で応募書類(研究計画調書)を提出(送信)

# 2. 応募書類の提出期限等について(5)

# 〇電子申請手続の概要

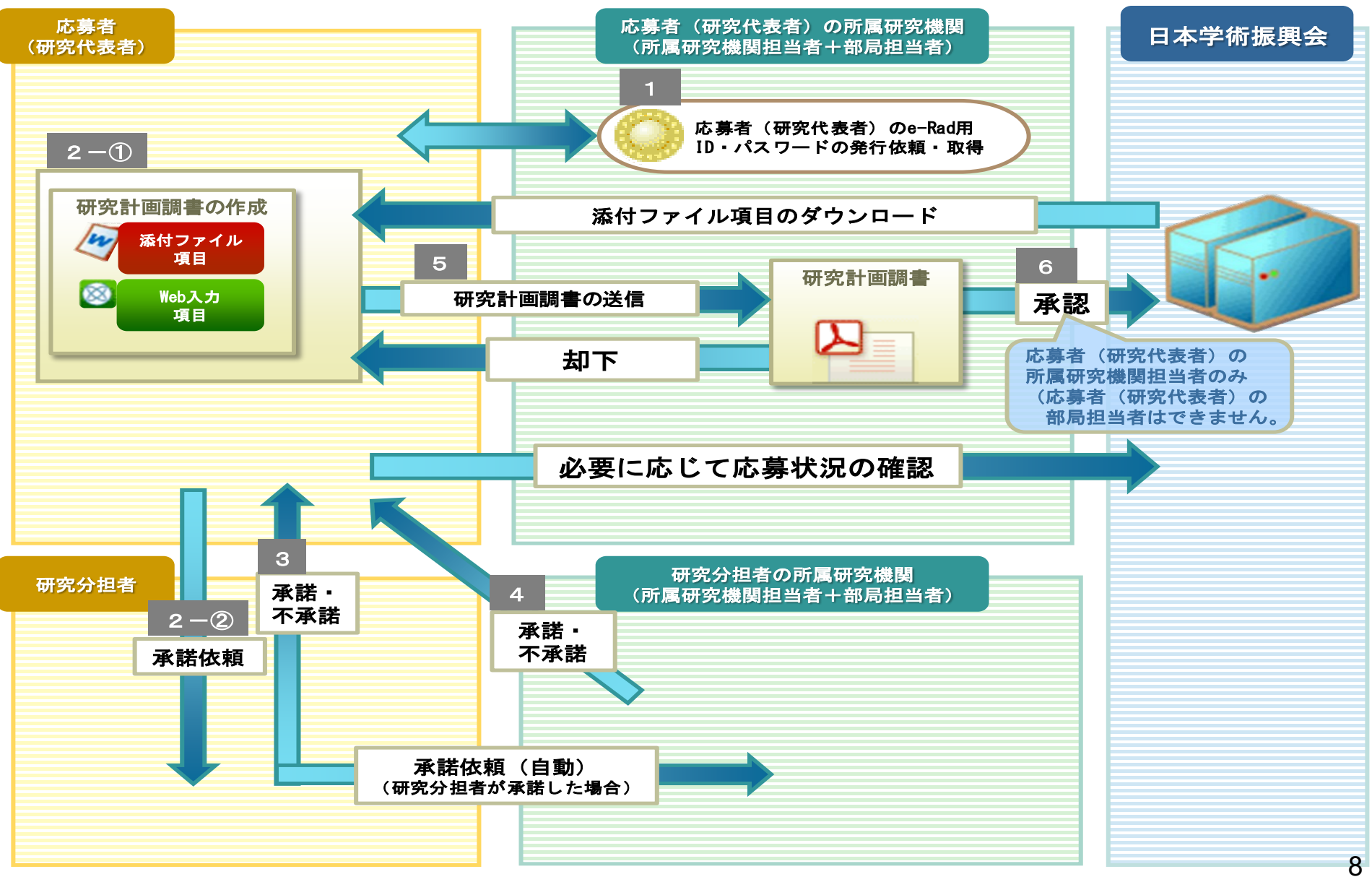

# 3. 操作手引き等の入手方法について(1)

①日本学術振興会科学研究費助成事業ホームページの 〔電子申請のご案内〕をクリックします。

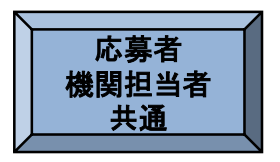

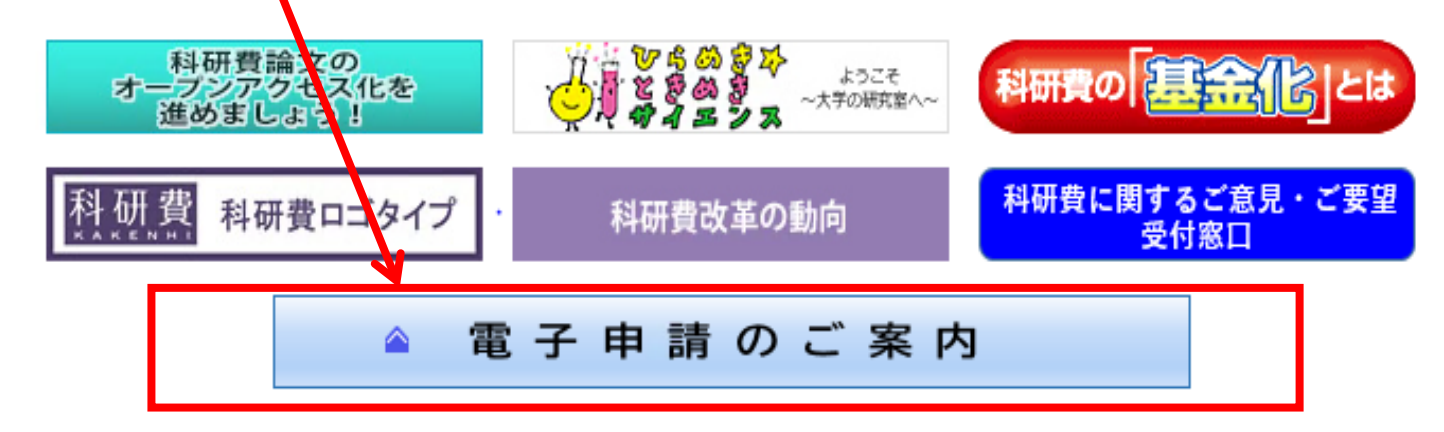

#### ②〔科学研究費助成事業〕をクリックします。

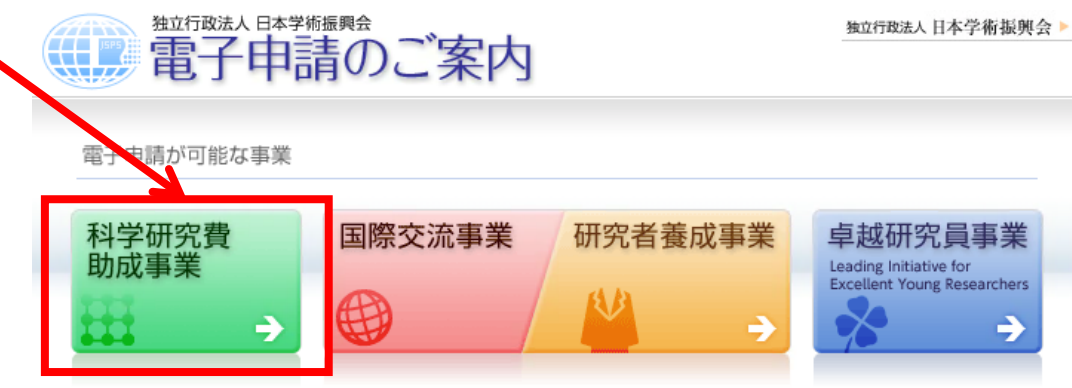

電子申請システムの利用方法に関するお問い合わせ先(必ず機関を通じてお問い合わせください)

コールセンター
 0120-556739 (フリーダイヤル) ※日本語のみ(Japanese Only)
 受付時間 9:30~17:30
 (土曜日、日曜日、国民の祝日及び年末年始(12月29日~1月8日)を除く)

# 3. 操作手引き等の入手方法について(2)

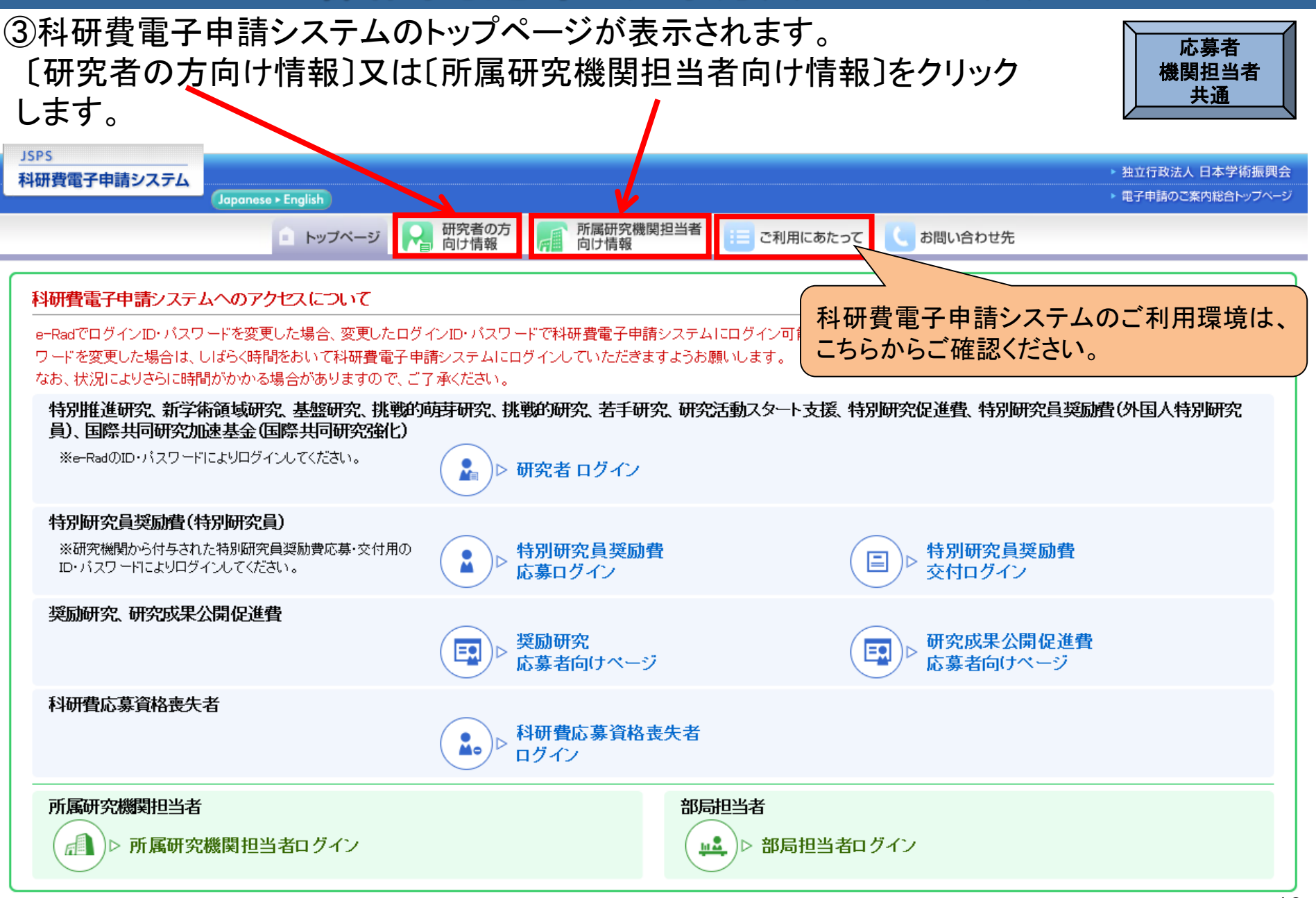

# 3. 操作手引き等の入手方法について(3)

#### 研究者向け、所属研究機関担当者向けの操作手引等が、それぞれ掲載されています。

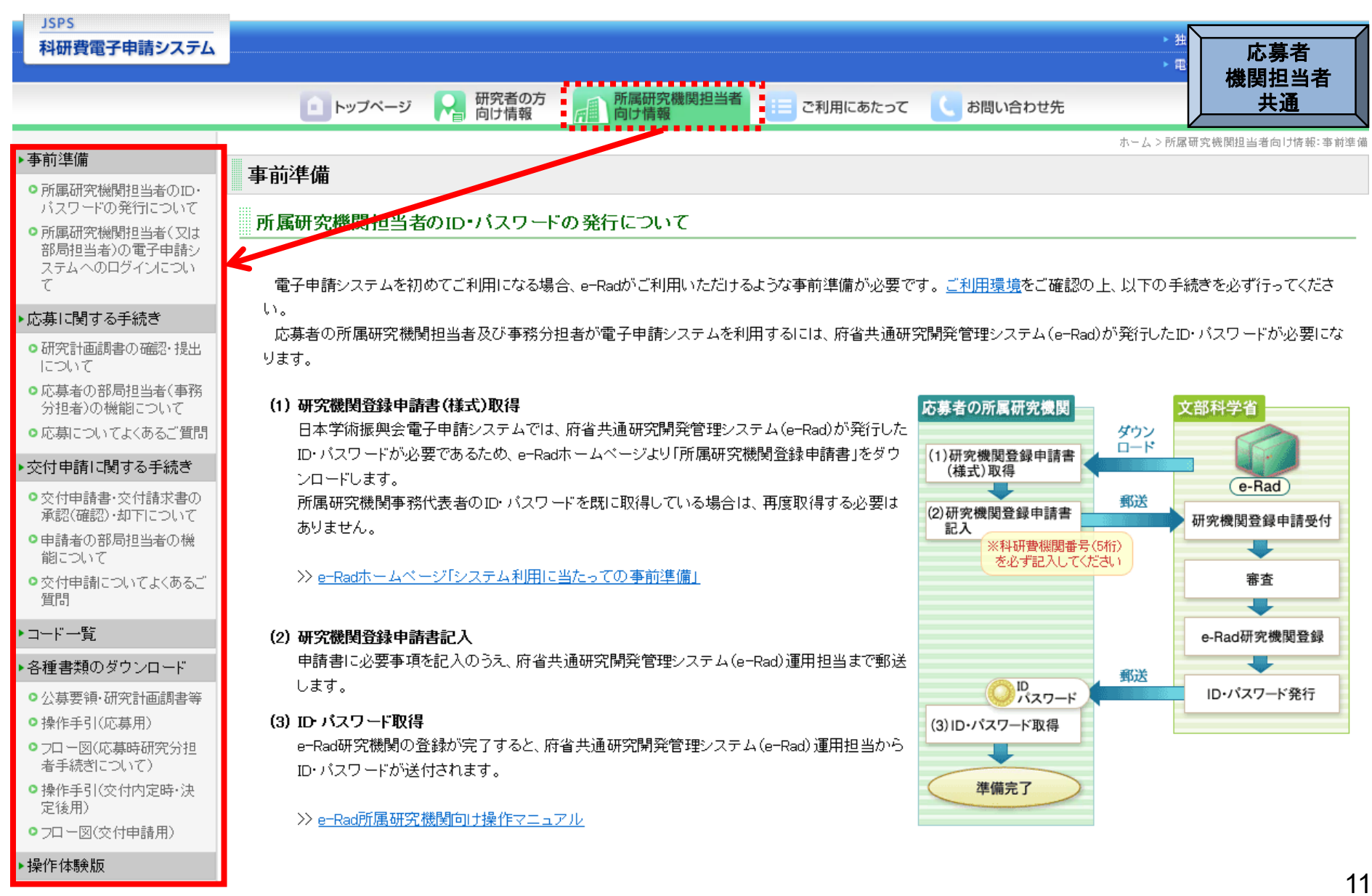

# 3. 操作手引き等の入手方法について(4)

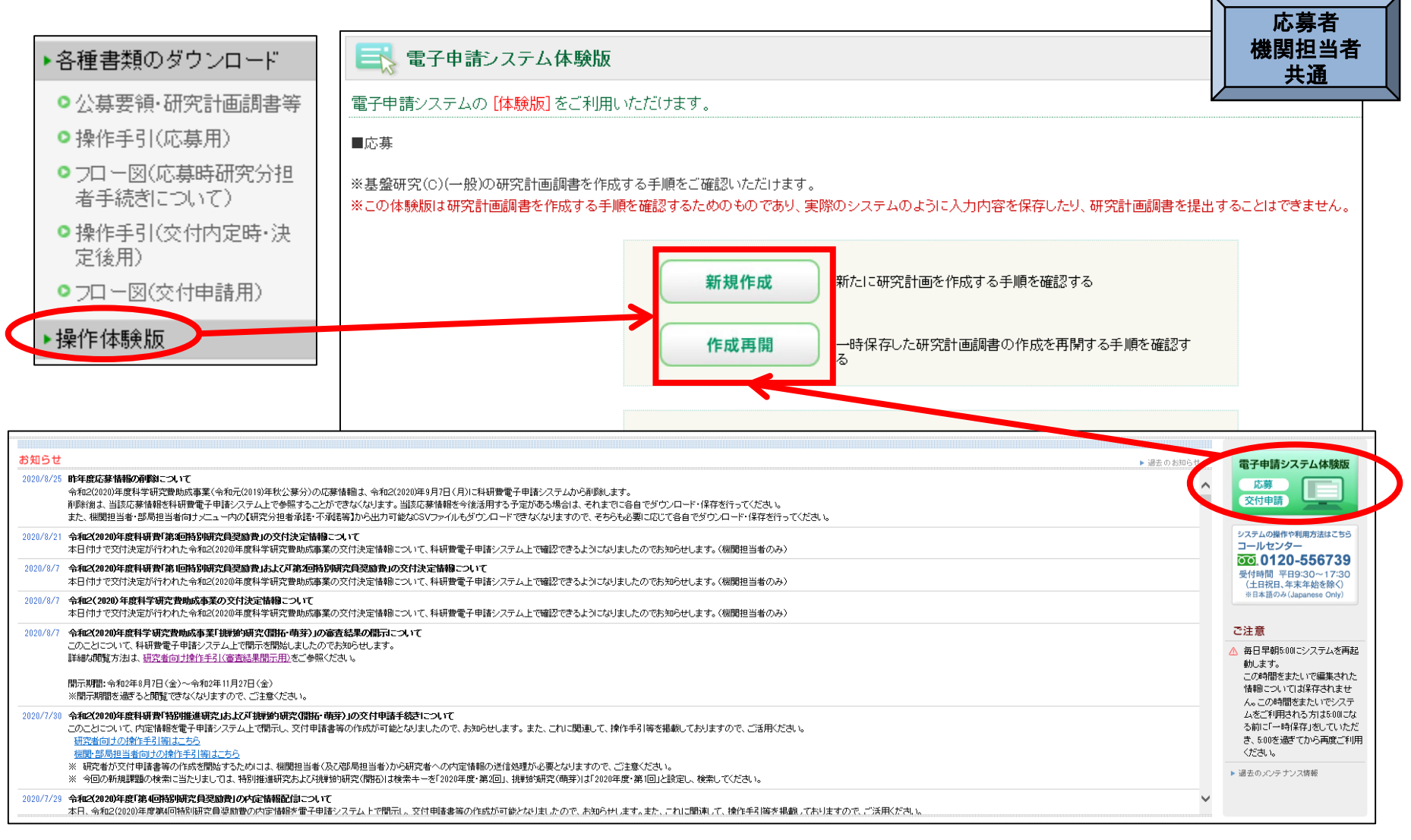

#### 科研費電子申請システムの体験版では、研究代表者が新たに応募書類(研究計画 調書)を作成する手順や、一時保存した応募書類(研究計画調書)の作成を再開す る手順を確認できます。

# 4. 研究機関が行う手続き(承認・却下)について(1)

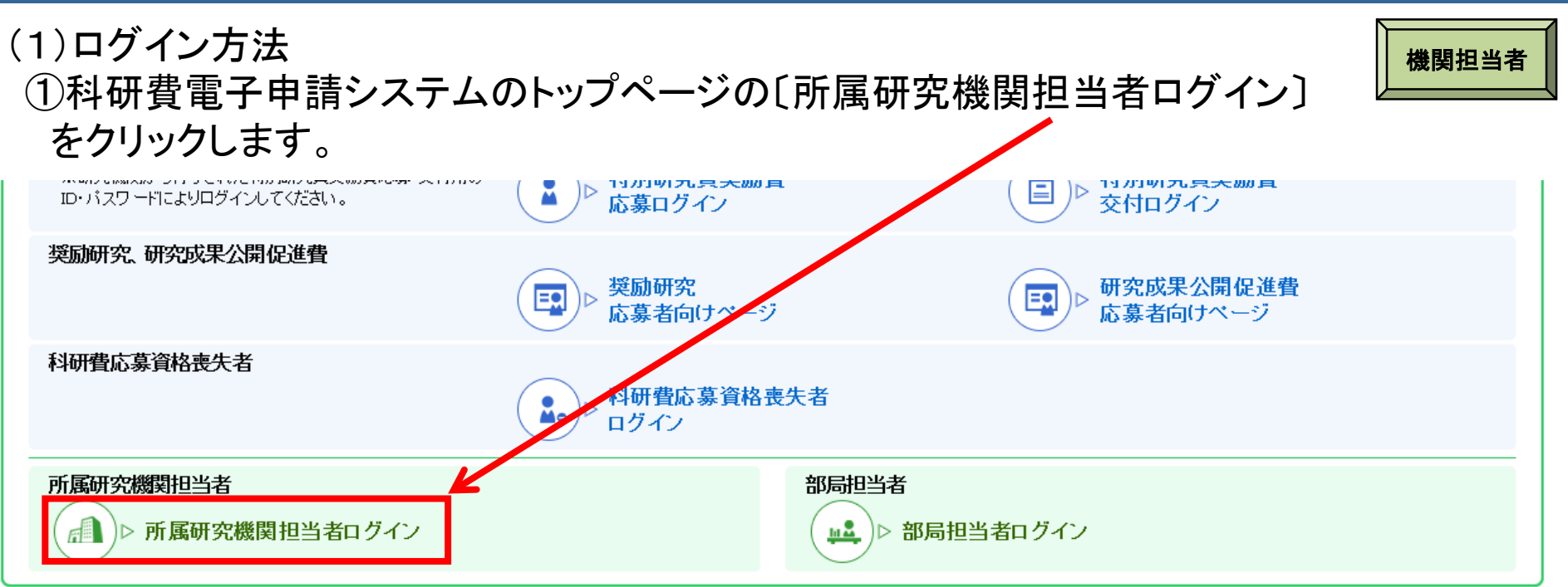

②「所属研究機関担当者ログイン」画面が表示されます。
 e-Radの「ID」、「パスワード」を入力し、〔ログイン〕をクリックします。

| 利田弗曼之中語シフェル |                                             |
|-------------|---------------------------------------------|
| 科研賀电丁中請システム |                                             |
|             |                                             |
| 応募者の可       | 「屋研究機関相当考ログイン                               |
|             |                                             |
|             |                                             |
|             | ID 🕨                                        |
|             |                                             |
|             | バスワード                                       |
|             |                                             |
|             | ➡ ログイン                                      |
|             |                                             |
| × e-RadØD   | コダインD・パスワードを入力してください。                       |
| × e-RadØΓ   | 1グインID・パスワードが分からない場合は、e-Radヘルプデスクヘ確認してください。 |
|             |                                             |

### 4. 研究機関が行う手続き(承認・却下)について(2)

#### ③「所属研究機関担当者向けメニュー」が表示されます。

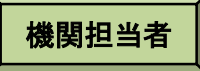

| 電子申請システム                          |                                       |                                       |                                                   | : ヘルプ<br>マグワ                       |
|-----------------------------------|---------------------------------------|---------------------------------------|---------------------------------------------------|------------------------------------|
| 問担当者向けメニュー                        |                                       |                                       |                                                   |                                    |
| 所属研究機関担当者                         | 向けメニュー                                |                                       |                                                   |                                    |
| 応募手続き・交付時                         | 申請手続きに関するお知                           | lót                                   |                                                   |                                    |
|                                   | お知らせ                                  |                                       |                                                   | _                                  |
|                                   | ×X/XX <b>20</b><br>20)<br>た。          | XX年度科学研究費助成事業の応募<br>(X年度科学研究費助成事業の応募) | <mark>情報のWeb入力について</mark><br>L係る、応募情報のWeb入力を開始しまし | _                                  |
|                                   |                                       |                                       |                                                   |                                    |
| 応募手続き                             |                                       |                                       |                                                   |                                    |
| ▶ 研究者情報核                          | 会会                                    |                                       |                                                   |                                    |
| ▶ 応募情報管理                          | <u></u>                               |                                       |                                                   |                                    |
| ▶ 審査結果通知                          | 0                                     |                                       |                                                   |                                    |
| ▶ 登録済み所属                          | <u>禹研究機関情報確認</u>                      |                                       |                                                   |                                    |
| ▶ 連絡先情報管                          | 管理                                    |                                       |                                                   |                                    |
| ▶ 審査資料配付                          | 寸・廃棄報告情報管理                            |                                       |                                                   |                                    |
| ※期限を過ぎて                           | も報告完了していない報告情報                        | があります。                                |                                                   |                                    |
| ▶ アップロー                           | <u>ヾ(指定様式)</u>                        |                                       |                                                   |                                    |
| <ご注意>                             |                                       |                                       |                                                   |                                    |
| ※未承認(未確認)の課題                      | 題がある場合は、該当の研究種間                       | 目の「承認(確認)・却下」から                       | ら応募情報を確認してください。                                   |                                    |
| ※未確認の仮領域番号ま)                      | とは未承認の提出書類がある場合                       | 合は、該当の研究種目の「仮領域                       | <b>(番号発行、応募書類承認・却下」から</b> 仮                       | <b>祝領城番号または応募書類を確認してください。</b>      |
| ※学振提出期限までに、打<br>「広募情報管理」から確認      | 是出された課題の「応募状況」が<br>Rataことができます。但し、M   | が「学振受付中」(所属研究機構<br>専問研究員想励費の場合は「特別    | から提出済)または「学振受理」となっ<br>I研究員報励費管理」から確認してくださ         | ているかどうか最終確認してください。応募状況については、<br>「い |
| ※交付内定・交付決定後(                      | の研究分担者承諾状況はこちられ                       | から確認できます。                             |                                                   |                                    |
| 研究練日名                             | 研究分相考承諾・不承諾等                          | 承認(確認)・却下                             | 対象研究類日裏用リンク                                       |                                    |
| 特別推進研究                            | ····································· | 確認                                    | 採択所見の確認状況                                         |                                    |
| 新学術領域研究(研究<br>領域提案型)(継続の<br>研究領域) | 確認                                    | 権認                                    |                                                   |                                    |
|                                   |                                       |                                       | 仮領域委号発行 広募書類委                                     |                                    |

※60分程度操作しない場合、自動的にログアウトします。

### 4. 研究機関が行う手続き(承認・却下)について(3)

(2)応募情報の承認・却下 ①承認・却下を行う研究種目の「承認(確認)・却下」欄にある〔確認〕をクリックします。

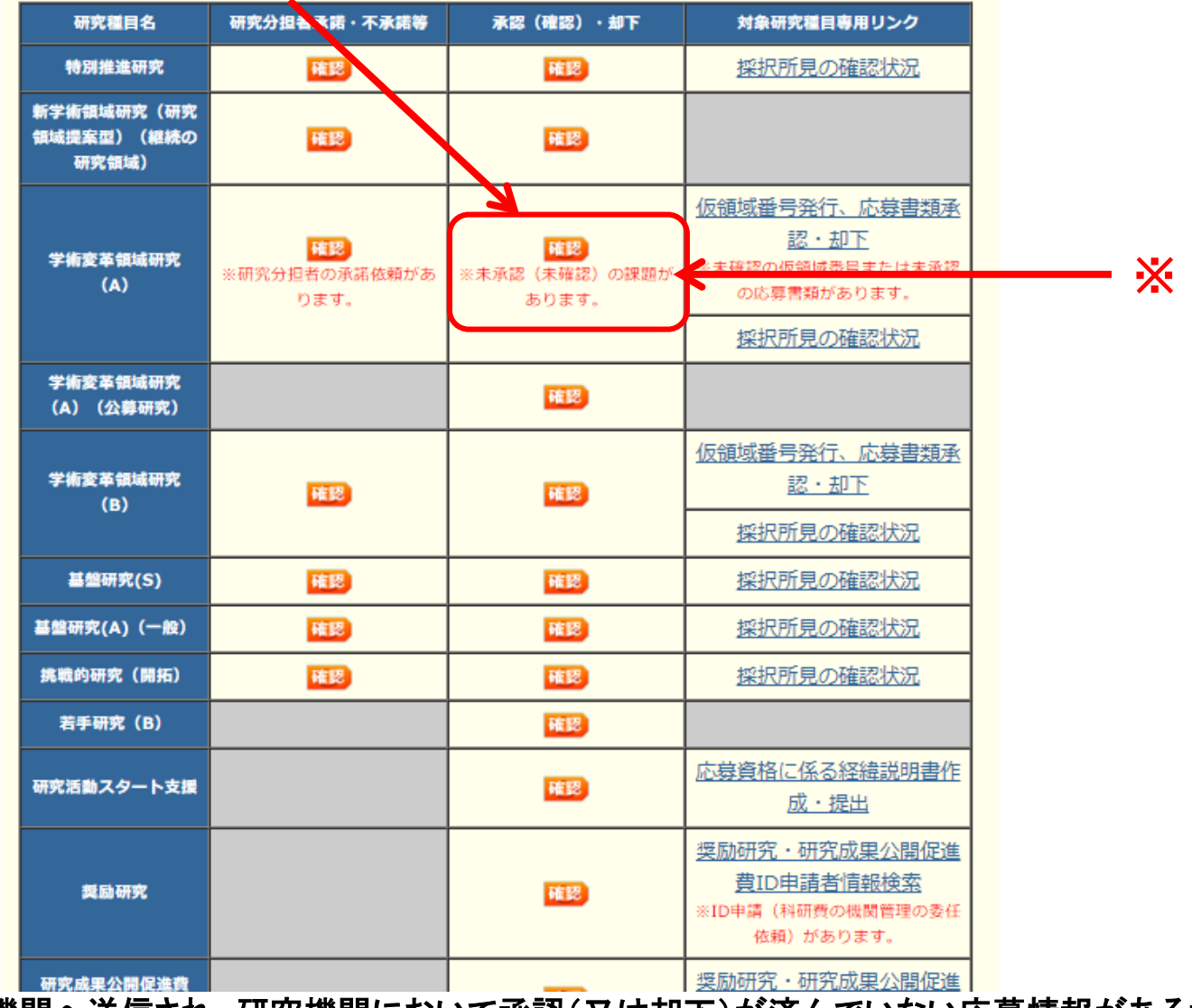

※応募者から研究機関へ送信され、研究機関において承認(又は却下)が済んでいない応募情報がある場合、 「所属研究機関担当者向けメニュー」に未承認の課題がある旨のメッセージが表示されます。

### 4. 研究機関が行う手続き(承認・却下)について(4)

#### ②応募者から提出(送信)があった応募情報を確認し、承認又は却下します。

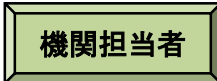

#### 承認•却下対象応募情報一覧

<注意事項>

- [承認]ボタンから研究計画調書を承認すると日本学術振興会へ研究計画調書が送信されます。 [却下]ボタンから研究計画調書を却下すると研究計画調書は日本学術振興会に送信されません。 PDFファイルの内容を確認するには、Adobe Readerが必要です。まだインストールしていない方は下のボタンをクリックしてインストールしてください。

- 応募状況の意味は<u>こちら</u>を参照してください。 承認されると「承認・却下対象応募情報一覧」からは表示されなくなります。再確認したい場合は「応募情報管理」メニューから行います。 研究分担者の承諾依頼がある場合、全ての分担者を承諾していないと日本学術振興会へ研究計画調書が送信されません。

|   | (件該当しました。<br>ページ目を表示しています<br>1/2/3ページに移動<br>・前ページ 次ページ・<br>承認<br>全て選択 全て解除 | <sup> します。</sup> 提出(送信)があったの本学術振興会へ提出 場合には、承認「する | 応募情報を日<br>∃(送信)する<br>」を選択した        | E E                     |         |              |        |    | 応<br>〔却                      | 募者へ差<br>下〕をクリ | し戻す                | 場合は、<br>ください。                 |
|---|----------------------------------------------------------------------------|--------------------------------------------------|------------------------------------|-------------------------|---------|--------------|--------|----|------------------------------|---------------|--------------------|-------------------------------|
|   |                                                                            | 上で、「承認」をクリック                                     | クしてくださし                            | うる者                     | 部局名·職名  | 研究者番号        | 研究課題名  | 版数 | 作成日                          | 所属研究機関承認日     | 研究計画調書の認           | 心募状況                          |
|   | )する ⊙しない                                                                   | 20XX年度 基盤研究(S)                                   | XXXX年XX月XX日XX時X<br>X分              | <u>応募 一</u><br><u>郎</u> | 理工学部 教授 | xxxxxxx<br>x | AAAの研究 | 1版 | XXXX年XX月XX<br>日              |               | <b>マックン</b><br>第二ド | 研究機関受付<br>却下<br>研究組織一覧        |
| C | )する ⊚しない                                                                   | 20XX年度 挑戦的研究(開拓)                                 | XXXX年XX月XX日XX時X<br>X分              | <u>応募 五</u><br>郎        | 理工学部 教授 | xxxxxxx<br>x | EEEの研究 | 1版 | XXXX年XX月XX<br>日              |               | <b>₹</b>           | 所属研究機関受付中<br>カト<br>研究組織一覧     |
| C | )する ⊙しない                                                                   | 20XX年度 挑戦的研究(萌芽)                                 | XXXX年XX月XX日XX時X<br>X分              | <u>応募 六</u><br>塱        | 理工学部 教授 | xxxxxxxx     | FFFの研究 | 2版 | XXXX年XX月XX<br>日              |               | ₹ <u>₹</u>         | 所属研究機関受付<br>中<br>却下<br>研究組織一覧 |
| C | )する ⊙しない                                                                   | 20XX年度 ひらめき☆ときめきサイエンス~ようこそ大学の研究室へ~K<br>AKENHI    | ※ 各研究                              | 課題                      | におけ     | る研究          | 农分担    | 者  | の承諾物                         | 犬況を           | <b>₹</b>           | 所属研究機関受付<br>中<br>却下<br>研究組織一覧 |
| C | )する ⊙しない                                                                   | 20XX年度 国際共同研究加速基金(国際共同研究強化(A))                   | 1111 記述 9<br>XXXX年XX月XX日XX時X<br>X分 |                         | こかでさ    | <b>より</b> 。  | あああの研究 | 2版 | хххх <del>ж</del> ххнхх<br>В |               | <b>₽</b>           | 所属研究機関受付<br>中<br>却下<br>研究組織一覧 |
| k | )する ⊙しない                                                                   | 20XX年度 国際共同研究加速基金(国際共同研究強化(B))                   | XXXX年XX月XX日XX時X<br>X分              | <u>応募六</u><br>塱         | 理工学部 教授 | xxxxxxxx     | FFFの研究 | 2版 | XXXX年XX月XX<br>日              |               | <b>₹</b>           | 所属研究機関受付<br>中<br>却下<br>研究組織一覧 |

※承認すると、日本学術振興会へ提出(送信)され、訂正、再提出等を行うことができなくなりますので、ご注意ください。

# 4. 研究機関が行う手続き(研究分担者承諾)について(1)

○研究分担者が所属する研究機関
 ①承諾・不承諾を行う研究種目の「研究分担者承諾・不承諾等」欄にある
 〔確認〕をクリックします。

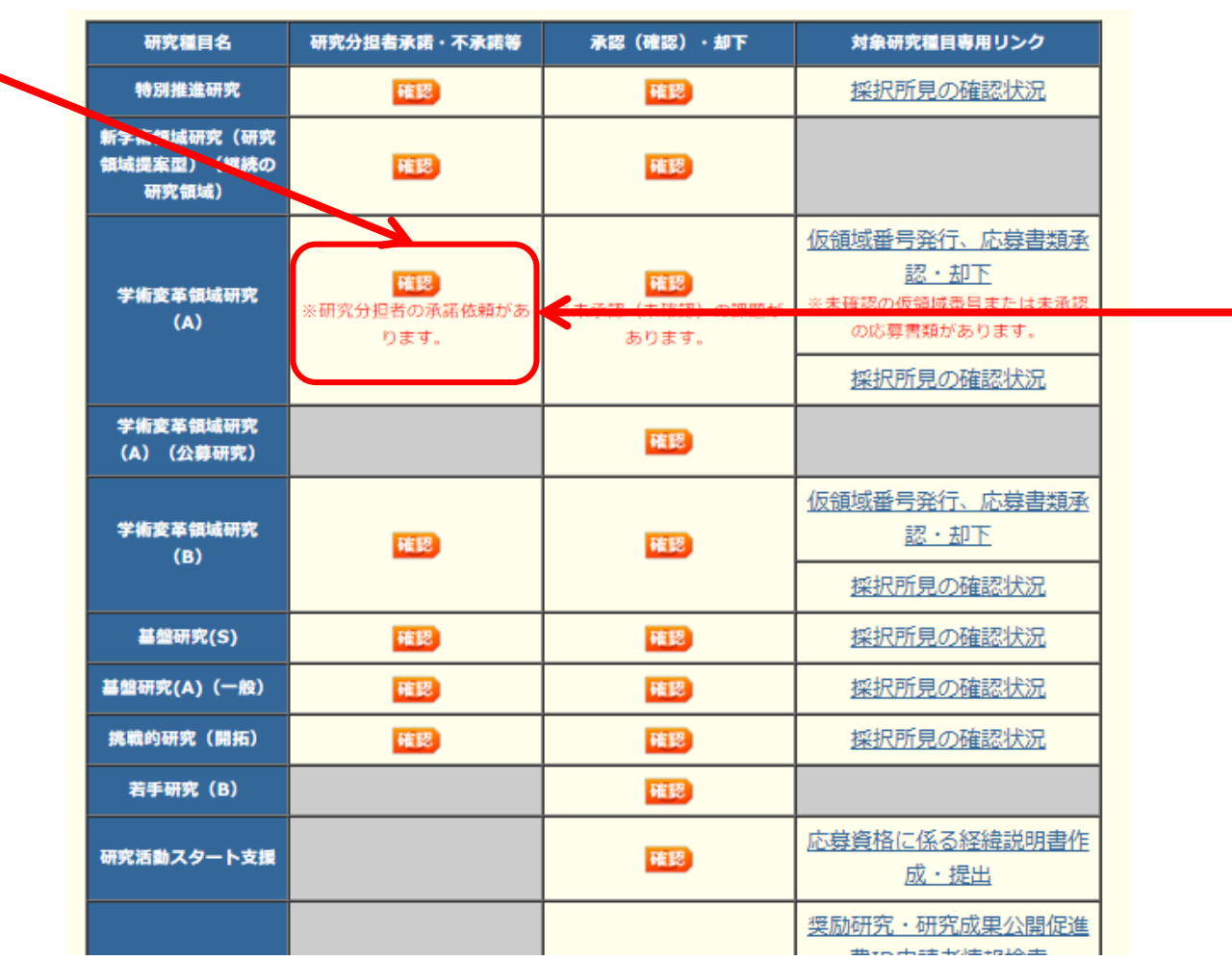

※研究分担者が承諾済みで、研究機関における承諾(又は不承諾)が済んでいない研究分担者承諾依頼 がある場合、「所属研究機関担当者向けメニュー」に研究分担者の承諾依頼がある旨のメッセージが表示 <u>されます</u>。

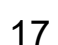

機関担当者

Ж

### 4. 研究機関が行う手続き(研究分担者承諾)について(2)

②研究者が研究分担者となることを承諾した研究課題について、研究分担者として 参画することを承諾する場合は、「承諾・確認」欄の「する」を選択し、〔承諾・確認〕 をクリックします。又は、承諾しない場合は〔不承諾〕をクリックします。

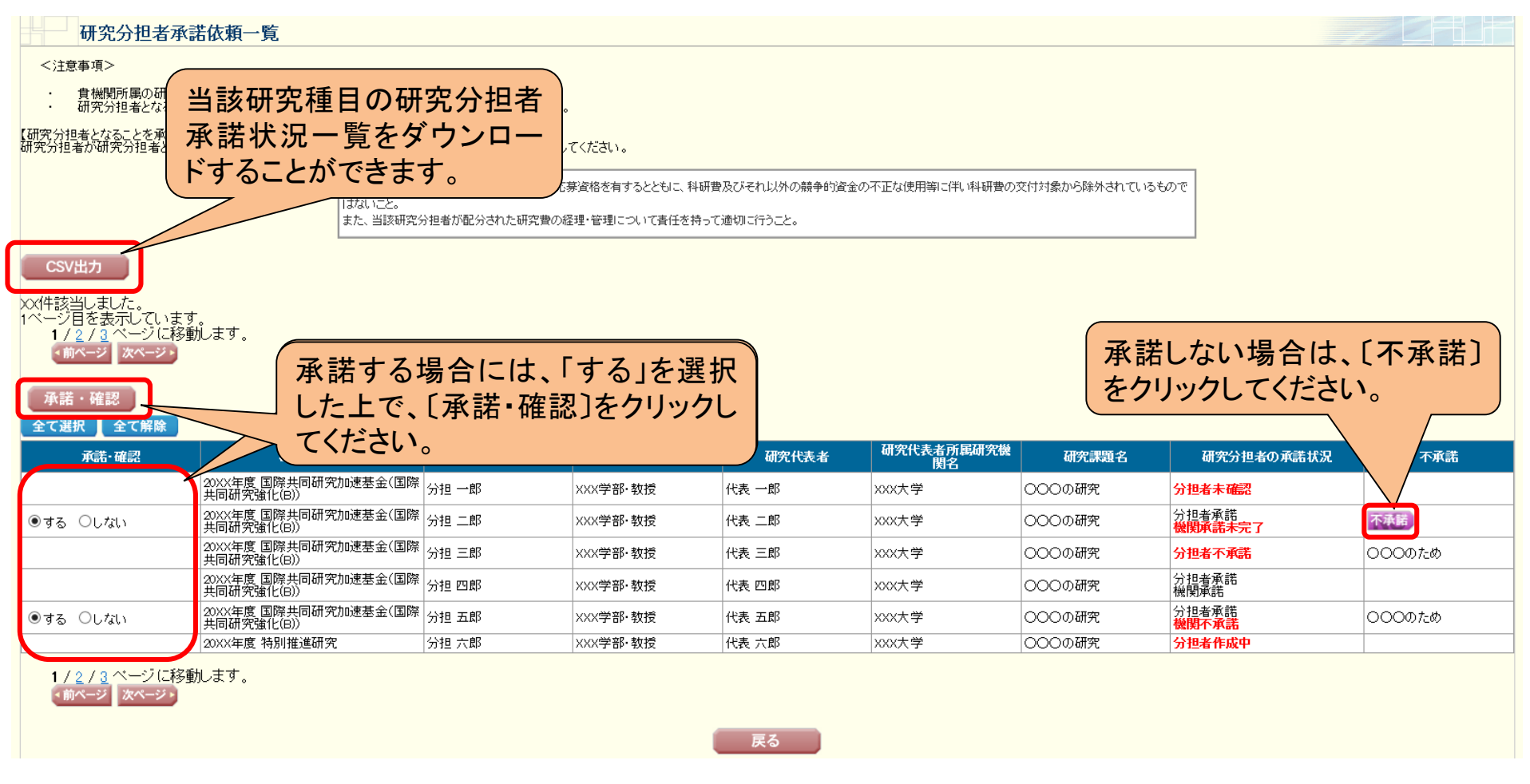

※機関担当者が承諾した後、研究代表者の差し戻し処理により研究分担者がエフォート等の情報を修正した場合は、 機関担当者が再度承諾を行う必要はありません。

# 4. 研究機関が行う手続き(研究分担者承諾)について(3)

#### 〇研究代表者が所属する研究機関

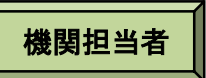

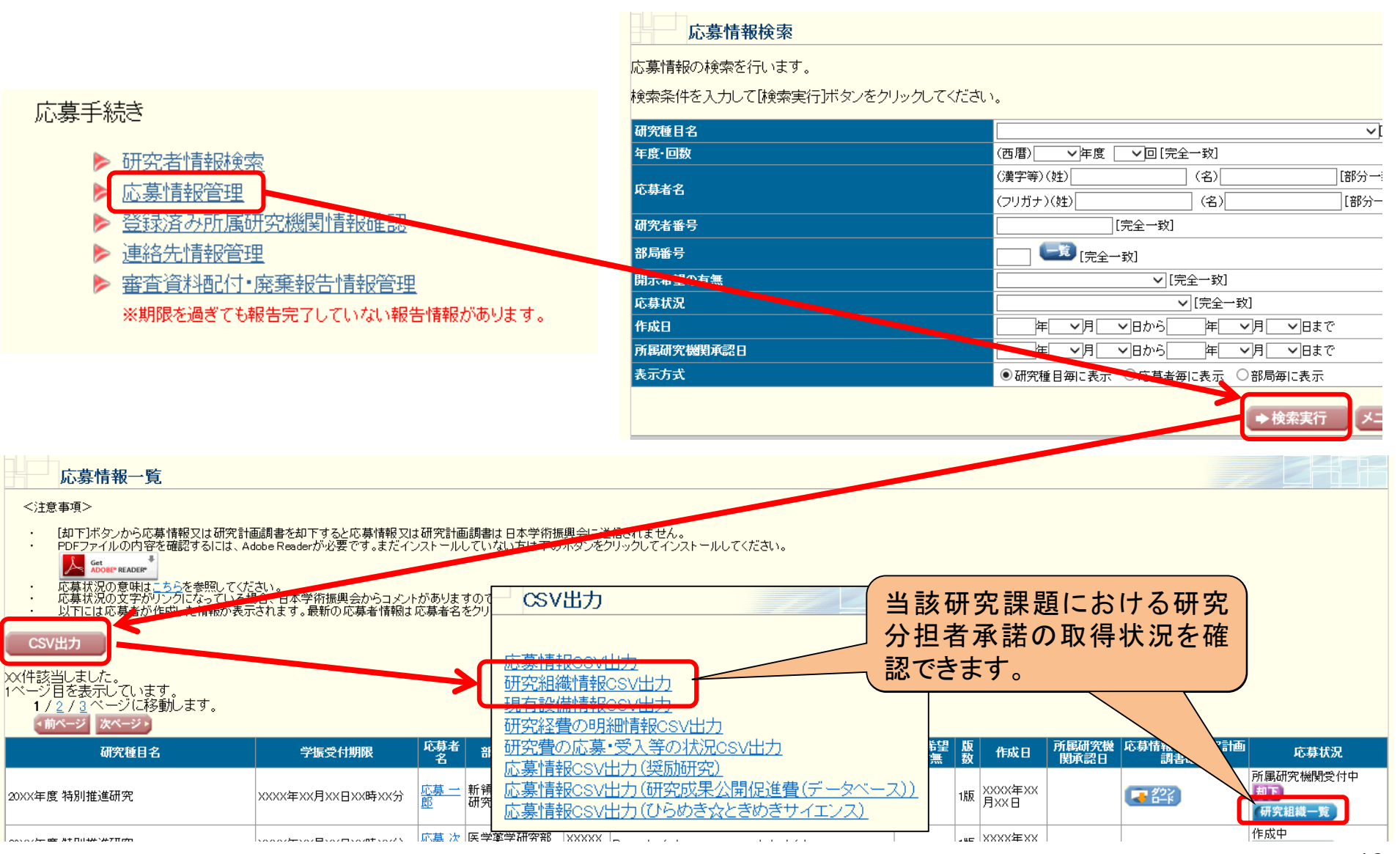

# 4. 研究機関が行う手続き(研究分担者承諾)について(4)

機関担当者

| 奖励研究                            |    | 確認                         | <u>奨励研究・研究成果公開促進</u><br>費ID申請者情報検索<br>※ID申請(科研費の機関管理の委任<br>依頼)があります。 |
|---------------------------------|----|----------------------------|----------------------------------------------------------------------|
| 研究成果公開促進費<br>(学術図書)             |    | 確認                         | <u>奨励研究・研究成果公開促進</u><br>費ID申請者情報検索                                   |
| ひらめき☆ときめきサイ                     |    | 100 87                     | <u>研究機関の長の情報登録</u>                                                   |
| エンスームフェモスチの<br>研究室へ~KAKENHI     |    | VE PC                      | <u>審査結果の閲覧</u>                                                       |
| 国際共同研究加速基金<br>(国際共同研究強化<br>(A)) |    | ての研究種目の研究                  | 分担                                                                   |
| 国際共同研究加速基金<br>(国際共同研究強化<br>(B)) | 確認 | 育承諾状況一覧をダウ<br>-ドすることができます。 |                                                                      |
| 特別研究員奨励費(特<br>別研究員)             |    |                            | <u>特別研究員奨励費管理</u><br>※未承認の課題があります。                                   |
| 特別研究員奨励費(外<br>国人特別研究員)          |    |                            | 特別研究員奨励費管理                                                           |

⚠️ [CSV出力]ボタンをクラックすると、すべての研究種目の研究分担者承諾依頼一覧CSVをダウンロードすることができます。
CSV出力

⚠ 部局担当者について、研究分担者の承諾・確認又は不承諾処理の許可を変更する場合は、以下のボタンをクリックしてください。

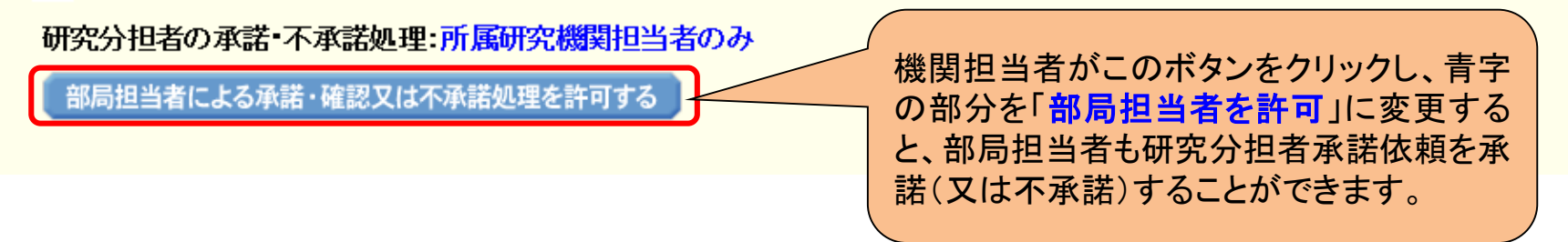

# 5. 研究代表者が行う手続きについて(1)

#### (1)ログイン方法 ①科研費電子申請システムトップページの〔研究者ログイン〕をクリックします。

| 応募者 |
|-----|
|-----|

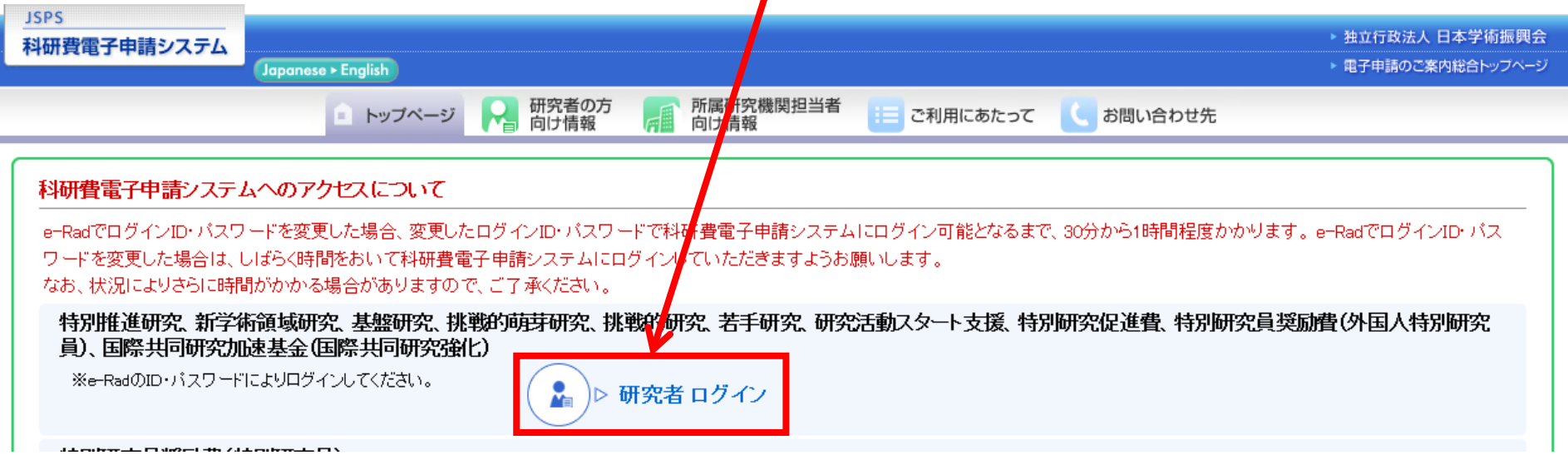

#### ②「応募者ログイン」画面が表示されます。 e-Radの「ID」、「パスワード」を入力し、〔ログイン〕をクリックします。

| 科研資電子申請システム<br>応募者ログイン<br>Applicant Login                                                                                                    | (注)大文字、小文字、全角、半角について、完全一致しない                                                                            |
|----------------------------------------------------------------------------------------------------|----------------------------------------------------------------------------------------------------|
| ID ►<br>パスワード<br>(Password) ►                                                                                                    | 研究者用のe-RadのIDとパスワードは、研究機関の担当者<br>がe-Radで発行するものです。応募者がID・パスワードを紛<br>失した場合は、各研究機関において、確認・再発行を行って<br>ください。 |
| ※ e-RadのログインD・パスワードを入力してください。<br>※ e-RadのログインD・パスワードが分からない場合は<br>*Enter your e-Rad log-in D and password.<br>*If you don't know your e-Rad log-in D and/or passw | 、所属している研究機関の事務局等に確認してください。                                                                              |

### 5. 研究代表者が行う手続きについて(2)

#### ③「応募者向けメニュー」画面が表示されます。

| JSPS<br>科研費電子申請システム                                                   | マーヘルプー・<br>Help Log out                                                                                                    |
|-----------------------------------------------------------------------|----------------------------------------------------------------------------------------------------|
| 応募者向けメニュー(Menu for App                                                | licant)                                                                                                    |
| 応募者向けメニュー<br>Menu for Applicant                                       | ロロロ〇〇日口大字<br>〇〇〇〇〇口口口〇〇研究科<br>王xchange                                                                                                    |
| 応募手続き・交付申調<br>Notice on Application Pro                               | 青手続きに関するお知らせ<br>ocedure and Formal application for grant delivery                                                                                                    |
| 20XX/10/12 20XX年<br>20XX年                                             | <mark>E度科学研究費助成事業 応募情報のWeb入力について</mark><br>E度科学研究費助成事業の応募に係る、応募情報のWeb入力を開始しました。                                                                                                    |
| ● 研究分担者承諾<br>Consent to Become a Co-<br>Investigator                  | 研究分担者になることを承諾・不承諾する場合は、こちらから処理を行ってください。<br>To consent/dissent to become a Co-Investigator, click the below button.<br>現在XX件処理待ちです。<br>(The number of items waiting for a consent: XX)                                                                                                    |
| ▼ 応募手続き<br>Application procedure                                      | 応募を開始、作成中の調書を修正、提出した申請の処理状況を確認する場合は、こちらから処理を行ってください。<br>Start the application process /Modify a proposal being created/Check the processing status of a submitted application<br>現在作成中の調書は1件です。<br>(The number of applications in preparation: 1.)<br>却下された申請があります。<br>(An application has been rejected.) |
| <ul> <li>審査結果閲覧</li> <li>View of review results</li> </ul>            | 審査結果を閲覧する場合は、こちらから処理を行ってください。<br>To view the review results, click the button below.                                                                                                    |
| <ul> <li>交付内定時の手続き</li> <li>Procedure for approved project</li> </ul> | 交付内定時の手続を行う場合は、こちらから処理を行ってください。<br>To complete the procedure for an approved project, click the button below.                                                                                                    |

応募者

### 5. 研究代表者が行う手続きについて(3)

#### (2)添付ファイル項目様式のダウンロード ①「応募者向け」メニュー画面から、応募したい研究種目名をクリックします。 ここでは、基盤研究(C)(一般)に応募する場合を例示します。

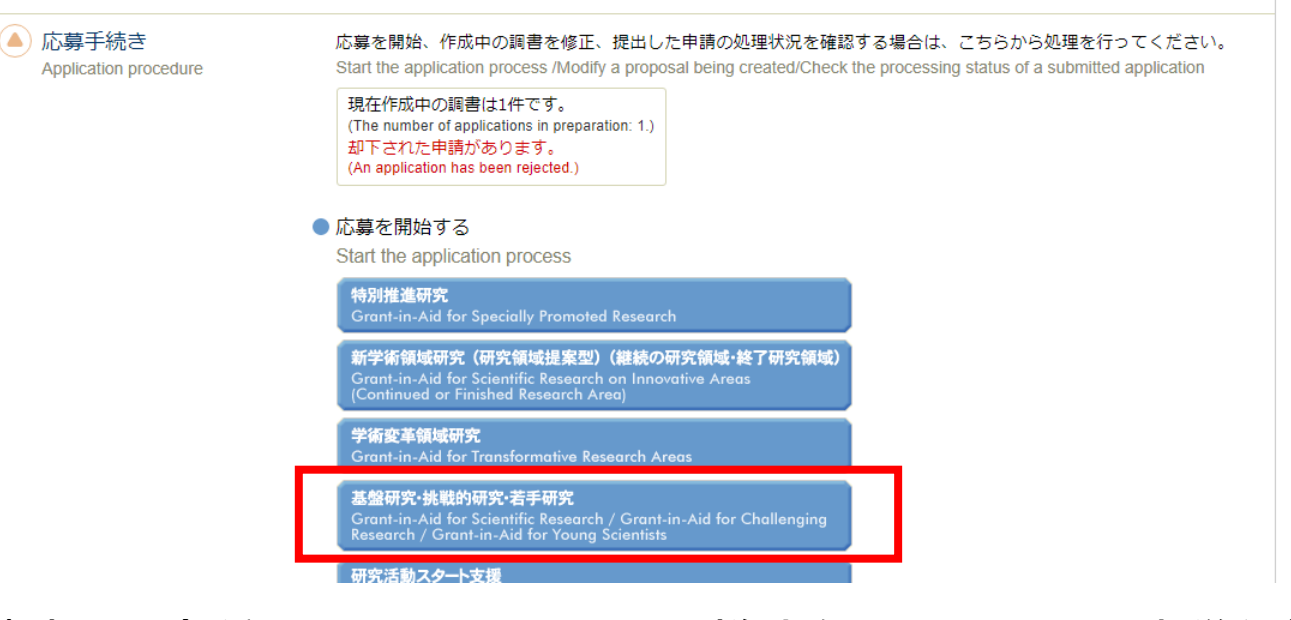

# ②応募する研究種目の添付ファイル項目様式を、リンク先の日本学術振興会ホームページからダウンロードします。

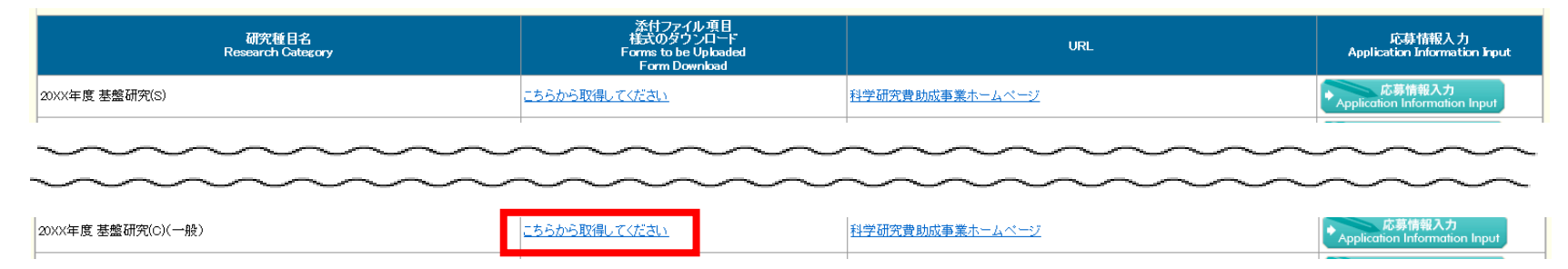

# 5. 研究代表者が行う手続きについて(4)

(3)研究計画調書管理メニューの表示 ①応募する研究種目の〔応募情報入力〕をクリックします。

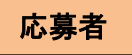

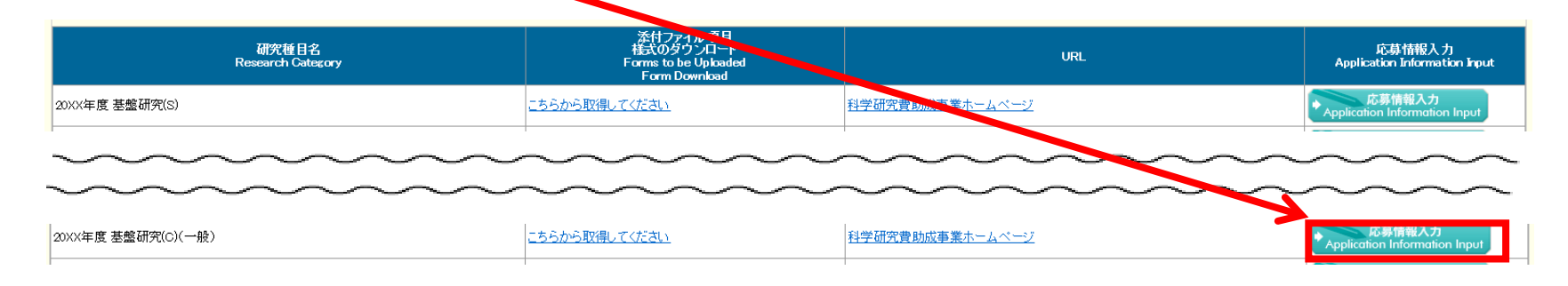

#### ②重複応募に関する注意書きが表示されます。<br /> 内容を確認して<br /> [OK]をクリックします。

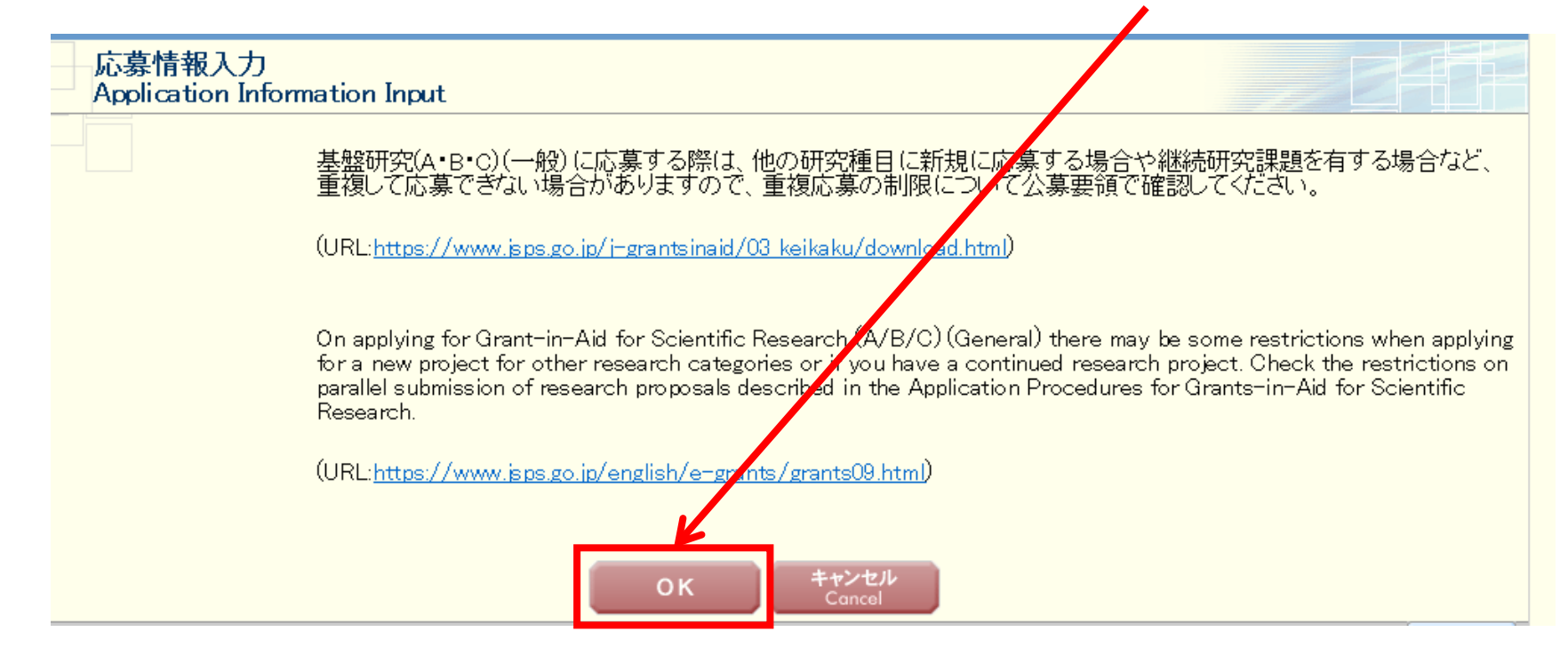

## 5. 研究代表者が行う手続きについて(5)

#### ③研究計画調書管理メニューが表示されます。

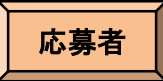

#### 研究計画調書管理

Management of Research Proposal Document

| 研究種目名               | 提出先機関名                                     | 研究課題名                     | 作成日              |
|---------------------|--------------------------------------------|---------------------------|------------------|
| Research Category   | Name of Submission Destination Institution | Title of Research Project | Date of Creation |
| 20XX年度 基盤研究(BC)(一般) | ABCDE大学                                    | ○○○における×××の研究             |                  |

#### <注意事項>

- 研究計画調書は以下の応募情報を入力して作成します。 「研究費の応募・受入等の状況」は、継続応募の場合は作成する必要がありません。 「研究課題情報」の新規・継続区分を「継続」にして保存した場合、応募情報入力のボタンが表示されなくなります。

#### < Note >

- By entering the following application information, Research Proposal Document will be created.
  - It is not necessary to prepare "The Status of Application and Acquisition of Research Grants" in the case of continued applications.
  - If you save the New proposal/Continued classification of "Research project information" as "Continued", the button for application information input will not be displayed

| 応募情報                                                              | 処理状況                                                                           | 応募情報入力                        |
|-------------------------------------------------------------------|--------------------------------------------------------------------------------|-------------------------------|
| Application Information                                           | Processing Status                                                              | Application Information Input |
| 研究課題情報<br>Research project information                            | 作成済<br>Created<br>分担承諾完了<br>Consent from the Co-Investigator h<br>as obtained. | 修正<br>Modify                  |
| 研究経費とその必要性                                                        | 作成中                                                                            | 再開                            |
| Research Expenditure and Their Necessity                          | Creating                                                                       | Restart                       |
| 研究費の応募・受入等の状況                                                     | 未作成                                                                            | 応募情報入力                        |
| The Status of Application and Acquisition of Research Grants (6)へ | Not created yet                                                                | Application Information Input |

#### <注意事項>

- 添付ファイル項目を全て登録することで、PDFを作成することができます。 添付ファイル項目以外の項目が末入力の状態でも、「提出確認用」の透かしの入ったPDFを作成することができます。 添付ファイル項目についてはWordファイルの状況でわってれた選択することも可能です。(PDFファイルは添付ファイル項目様式(Word又は本会並びに文部科学省が提供する様式)を基に作成したものに限ります。) 添付ファイル項目検索の気給数に不足がある場合は、PDF変換時にエラーとなります。 添付ファイル項目様式の余白設定を変更すると、エラーとなる場合がありますので、余白設定は変更しないでください。

#### < Note >

- You can create a PDF file after you finish registering all forms to be uploaded.
- You can create a PDF watermarked as 「提出確認用」(for pre-submission revision) before you enter items other than the items in forms to be uploaded.
- A PDF file can be used instead of a Word file for the forms to be uploaded. (A PDF file must be created using the forms to be uploaded in accordance with the Word file or the format provided by the JSPS or the MEXT)
- If there is a shortage in the total number of pages of the forms to be upbaded, an error will occur during PDF conversion.
- Do not change the margin setting of the forms to be uploaded. Doing so may cause errors.

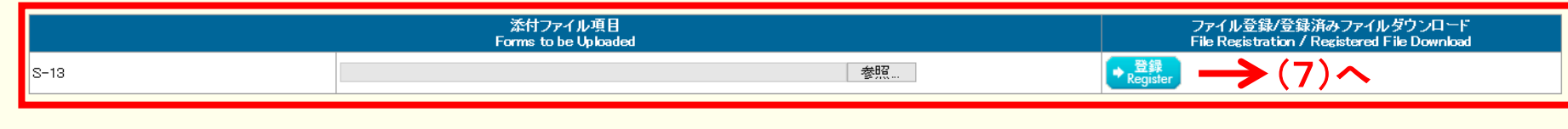

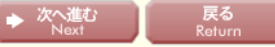

## 5. 研究代表者が行う手続きについて(6)

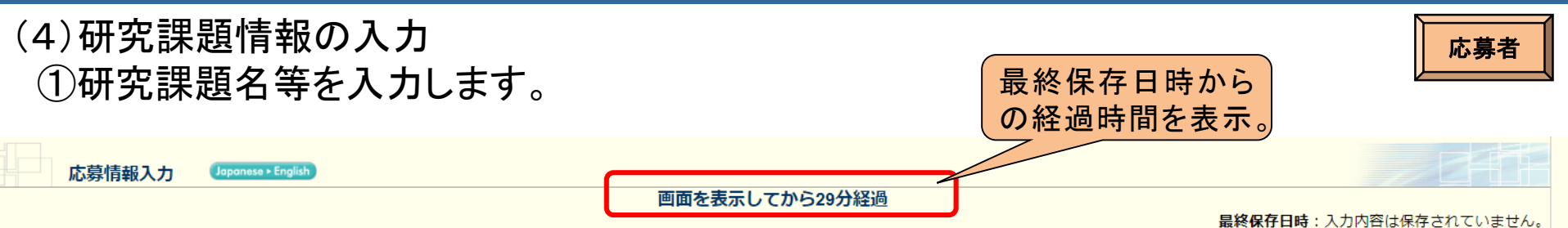

#### <注意事項>

- \*のついた項目は必須項目です。
- 入力中に、一定時間、ボタン操作をせずにおくと、セッションタイムアウトにより、入力した情報が保存されない場合があります。随時[一時保存]ボタンをクリックして情報を保存して下さい。もし、セッションタイムアウトのエラーメッセージが出た場合は、 「電子申請のご案内」ページの「よくあるご質問」をご参照下さい。
- 「研究計画調書管理」に戻る場合は、[一時保存をして戻る]ボタンをクリックしてください。
- 複数ウィンドウ(複数タブ)を開いて利用すると、システムが正常に動作しない場合があります。複数ウィンドウでのご利用は控えてください。

|                                                                                                    | 時保存をして次へ進む                     | ― 時保存 ― 時保存をして戻る 保存せずに戻る                                                                                                    |
|----------------------------------------------------------------------------------------------------|--------------------------------|----------------------------------------------------------------------------------------------------|
|                                                                                                    | নি ন                           | 和 <del>5(2023)年度基盤研究</del> (BC)一般 研究計画調書                                                                                                    |
| 科研費電子申請システム                                                                                                    |                                | * 新規→ (「継続」には、研究計画の大幅な変更を行おうとする継続の課題のみ核当します。)                                                                                                    |
| は、長時間操作が行われ                                                                                                    | 產続区分                           |                                                                                                    |
|                                                                                                    |                                |                                                                                                    |
| ない場合、インダーネット                                                                                                    | 研究計画最終年度                       |                                                                                                    |
| からの接続を自動的に切                                                                                                    | 前年度応募の有無                       | (応募する場合、2023年度が研究期間の最終年度に当たる研究計画の課                                                                                                    |
| 断します。                                                                                                    |                                |                                                                                                    |
| <b>スカキズスカレブいたデ</b>                                                                                                    | 小区分 🚥                          |                                                                                                    |
|                                                                                                    |                                | (フリガナ) ダイドョウ イチロウ                                                                                                    |
| ータが消えてしまつ可能性                                                                                                    | 研究代表者氏名                        | (漢字等)代表 一郎                                                                                                    |
| がありますので、入力が長                                                                                                    | 所属研究機関                         | (番号) 99999 AAA大学<br>「番号) 99999 AAA大学<br>採択されたかった提合の来                                                                                                    |
| 時間にわたる場合は「一                                                                                                    | 部局                             |                                                                                                    |
|                                                                                                    | 職                              |                                                                                                    |
| 時保存」をクリックしてテー                                                                                                    | 研究課題名                          | (40 <sup>g</sup> (M) (平角) の場合は200 <sup>g</sup> (M) (の有無を選択してください。)                                                                                                    |
| タをこまめに保存してくだ                                                                                                    |                                |                                                                                                    |
| さい。                                                                                                    |                                |                                                                                                    |
|                                                                                                    | 《【研究経費とその必要性(千円末)<br>年度 2022年度 | ■ 2024年度 2025年度 2025年度 2025年度 2027年度 2027年6 2027578777777777777777777777777777777777 |
|                                                                                                    | <u> </u>                       |                                                                                                    |
|                                                                                                    | 円)                             |                                                                                                    |
| f                                                                                                    | 明二义相不生生                        |                                                                                                    |
| Let the second second sec | 開ぶ希望の有無                        |                                                                                                    |
|                                                                                                    |                                | 凹凹で<br>低小していってもり<br>14501年回 一時休行                                                                                                    |

# 5. 研究代表者が行う手続きについて(7)

(4)研究課題情報の入力(続き) ②研究組織の情報を入力し、研究分担者の承諾依頼を行います。

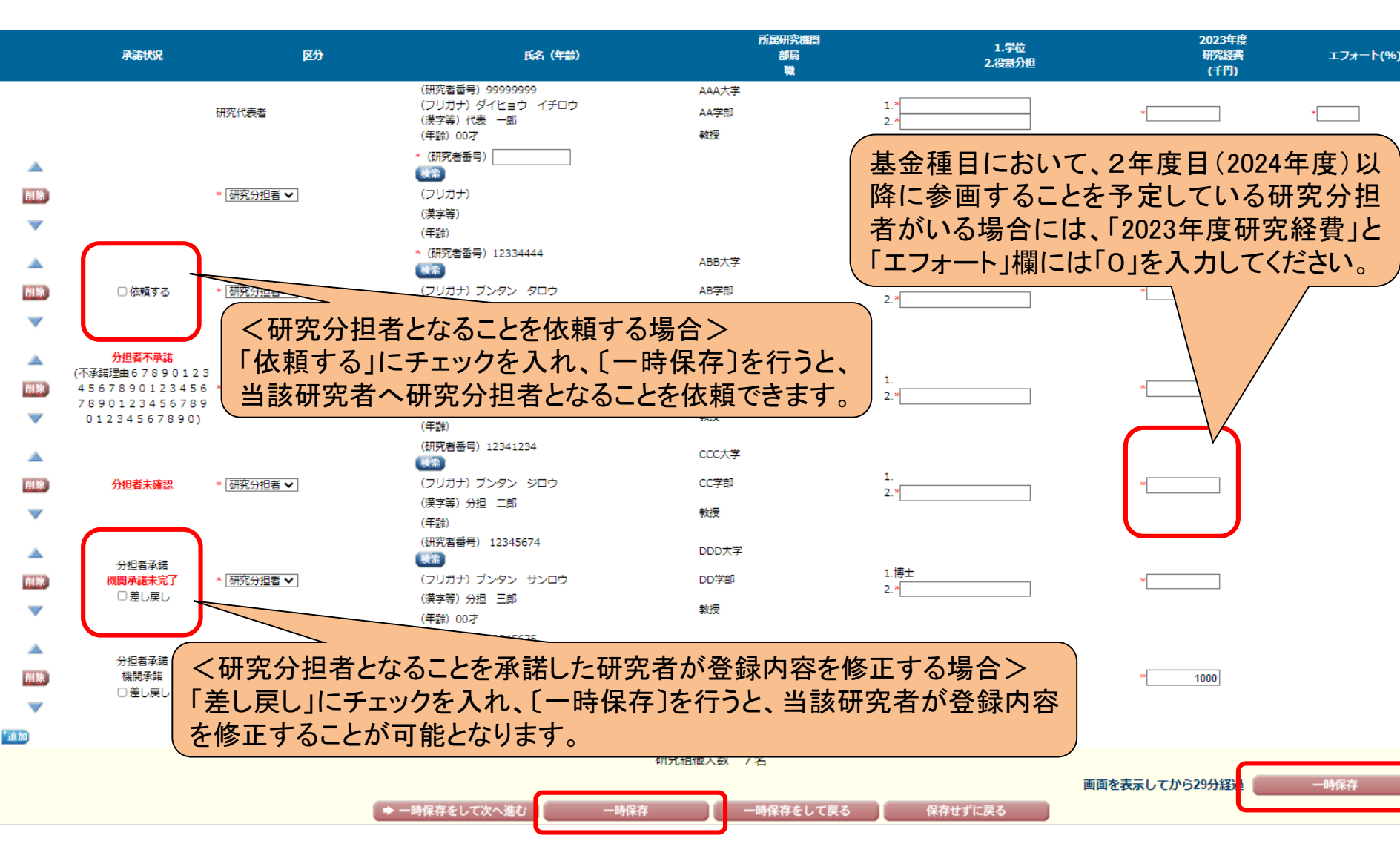

応募者

### 5. 研究代表者が行う手続きについて(8)

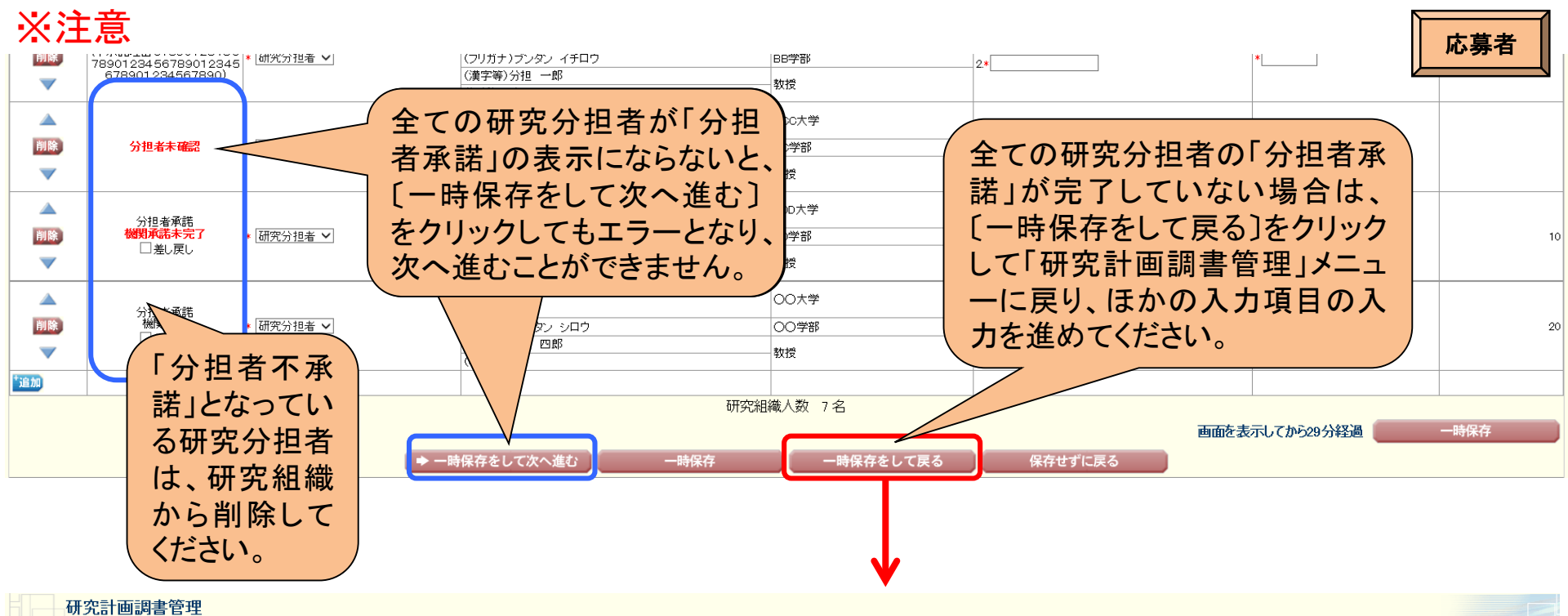

Management of Research Proposal Document

| 研究種目名               | 提出 先機関名                                    | 研究課題名                     | 作成日              |
|---------------------|--------------------------------------------|---------------------------|------------------|
| Research Category   | Name of Submission Destination Institution | Title of Research Project | Date of Creation |
| 20XX年度 基盤研究(BC)(一般) | ABCDE大学                                    | OOOにおける×××の研究             |                  |

#### <注意事項>

- 研究計画調書は以下の応募情報を入力して作成します。 「研究費の応募・受入等の状況」は、継続応募の場合は作成する必要がありません。 「研究課題情報」の新規・継続にして保存した場合、応募情報入力のボタンが表示されなくなります。

#### < Note 3

- By entering the following application information, Research Proposal Document will be created.
- It is not necessary to prepare "The Status of Application and Aquilsition of Research Grants" in the case of continued applications. If you save the New proposal/Continued classification of "Research project information" as "Continued", the button for application information input will not be displayed

| 応募情報                                                         | 処理状況                                                                           | 応募情報入力                        |
|--------------------------------------------------------------|--------------------------------------------------------------------------------|-------------------------------|
| Application Information                                      | Processing Status                                                              | Application Information Input |
| 研究課題情報<br>Research project information                       | 作成済<br>Created<br>分担承諾完了<br>Consent from the Co-Investigator has obt<br>ained. | 修正<br>Modify                  |
| 研究経費とその必要性                                                   | 作成中                                                                            | 再開                            |
| Research Expenditure and Their Necessity                     | Creating                                                                       | Restart                       |
| 研究費の応募・受入等の状況                                                | 未作成                                                                            | 応募情報入力                        |
| The Status of Application and Acquisition of Research Grants | Not created yet                                                                | Application Information Input |
|                                                              |                                                                                | ~~~                           |

# 5. 研究代表者が行う手続きについて(9)

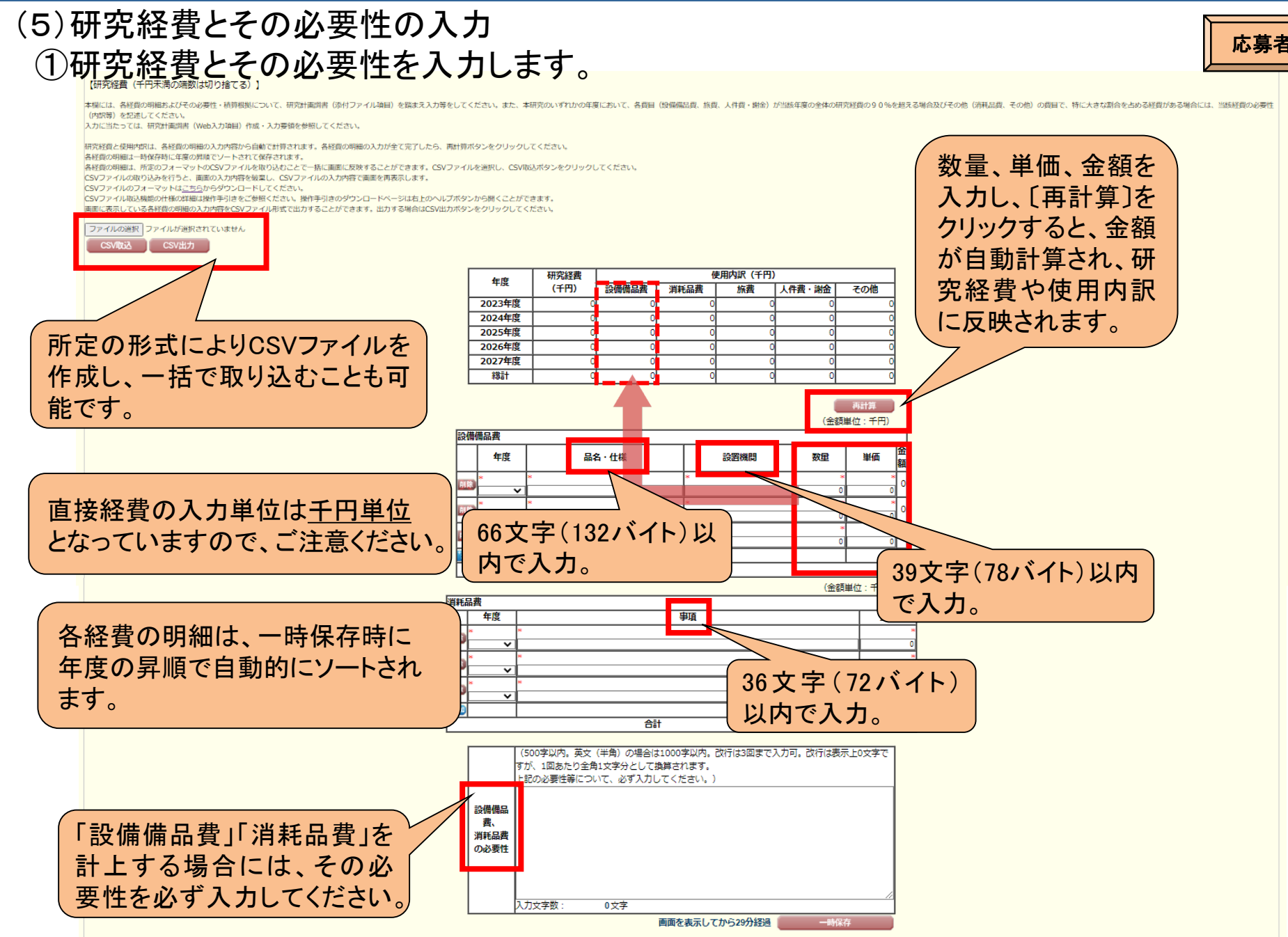

### 5. 研究代表者が行う手続きについて(10)

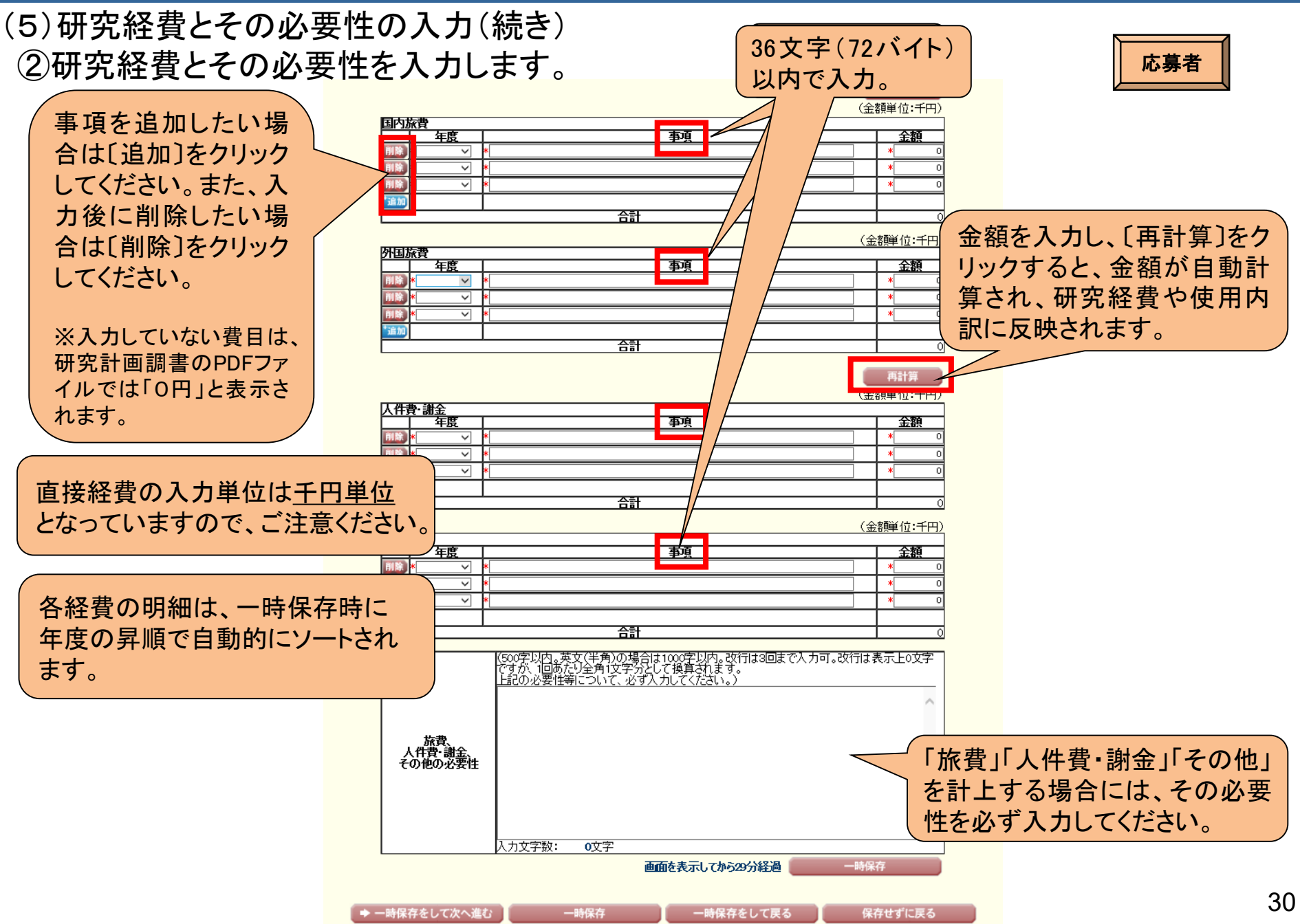

# 5. 研究代表者が行う手続きについて(11)

#### (6)研究費と応募・受入等の状況の入力 研究費の応募・受入等の状況を入力します。

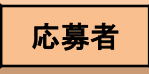

#### 【研究費の応募・受入等の状況】

※研究課題を入力する場合、入力画面先側の[追加]ボタンを必要な回数押すことでデータ入力枠が設定されます。使用しない場合(ハカしたが使用しない場合や全く入力しなかった場合)については、当該機の左側の[預除]ボタンを押してデータ入力枠を削除してください。

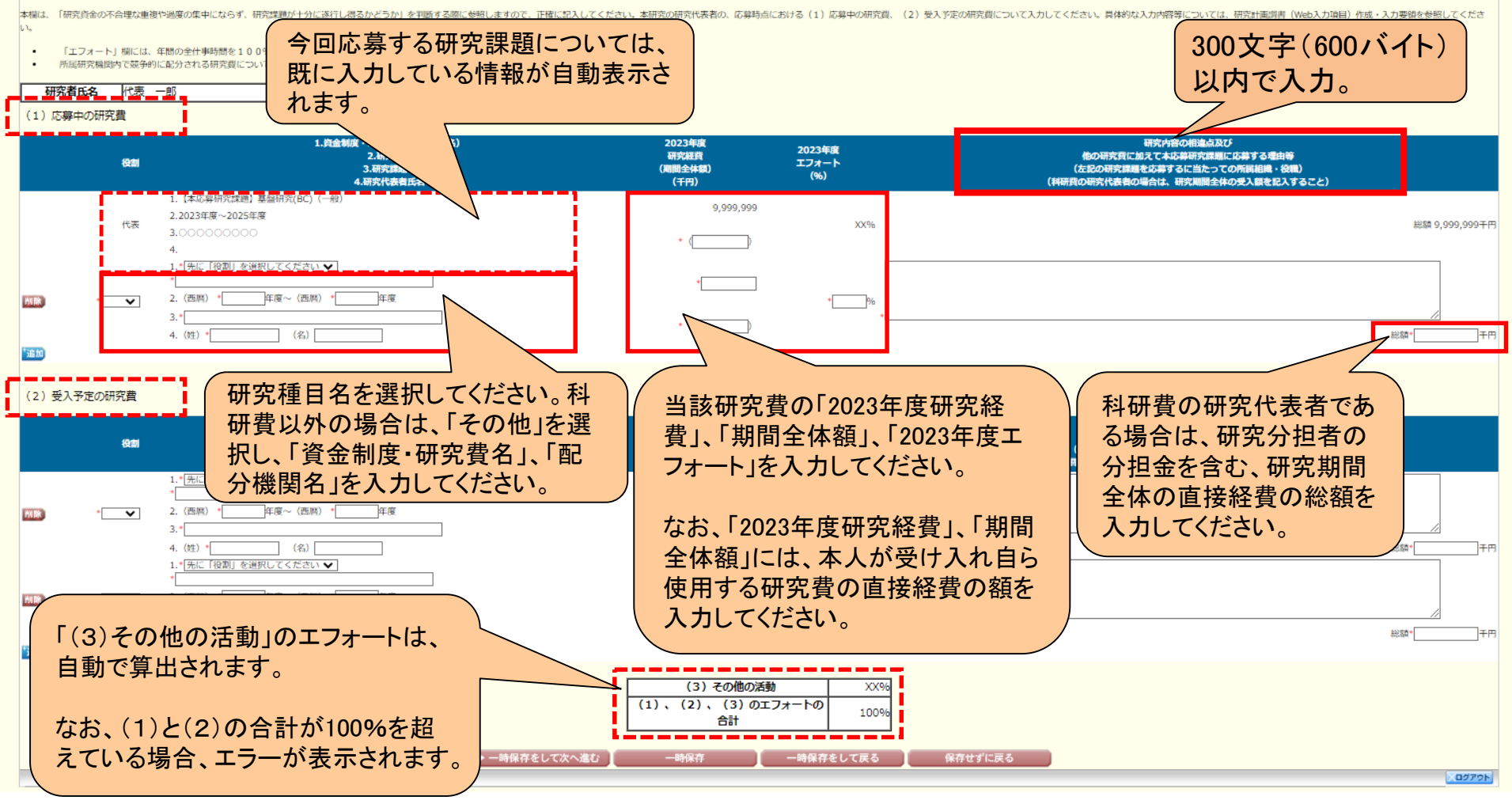

### 5. 研究代表者が行う手続きについて(12)

#### (7) 添付ファイル項目のアップロード 添付ファイル項目をアップロードします。

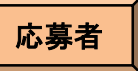

#### <注意事項>

- 添付ファイル項目を全て登録することで、PDFを作成することができます。 添付ファイル項目以外の項目が未入力の状態でも、「提出確認用」の透かしの入ったPDFを作成することができます。 添付ファイル項目についてはWordファイルの代わりにPDFファイルを選択することも可能です。(PDFファイルは添付ファイル項目様式(Word 又は本会並びに文部科学省が提供する様式)を基に作成したものに限ります。) 添付ファイル項目の頁総数に不足がある場合は、PDF変換時にエラーとなります。 添付ファイル項目様式の余白設定を変更すると、エラーとなる場合がありますので、余白設定は変更しないでください。

あらかじめ作成した添付ファイル項目(Word < Note > ファイル又はPDFファイル)を選択し、〔登 You can create a PDF file after you finish registering all forms to be uploaded. You can create a PDF watermarked as「提出確認用」(for pre-submission revision) before you enter items other than the items in forms to b A PDF file can be used instead of a Word file for the forms to be uploaded. (A PDF file must be created using the forms to be uploaded in ac 録]をクリックしてください。 If there is a shortage in the total number of pages of the forms to be uploaded, an error will occur during PDF conversion. Do not change the margin setting of the forms to be up baded. Doing so may cause errors. 添付ファイル項目 ファイル登録/登録済みファイルダウンロード Forms to be Uploaded File Registration / Registered File Download ▶ 登録 参照 S = 13

※アップロード可能な添付ファイル項目の容量は、研究種目によって異なります。

各研究種目の最大容量は、科学研究費助成事業ホームページの「研究計画調書作成・記入要領」をご参照ください。

※アップロードした添付ファイル項目を差し替える場合は、一旦削除して再度アップロードしてください。

|         | 添付ファイル項目<br>Forms to be Uploaded | ファイル 登録/登録済みファイルダウン<br>ロード<br>File Registration / Registered<br>File Jownload |
|---------|----------------------------------|-------------------------------------------------------------------------------|
| S-22(1) |                                  | <b>ラ ダウンロード</b><br>Download Delete                                            |

### 5. 研究代表者が行う手続きについて(13)

#### (8)研究計画調書PDFファイルの生成、提出(送信) ①全ての応募情報の入力と、添付ファイル項目のアップロードが完了したら、 [次へ進む]をクリックします。

| 研究計画調書管理<br>Management of Rese | arch Proposal Document |                                            |                           |                  |
|--------------------------------|------------------------|--------------------------------------------|---------------------------|------------------|
| Res                            | 研究種目名                  | 提出先機関名                                     | 研究課題名                     | 作成日              |
|                                | earch Category         | Name of Submission Destination Institution | Title of Research Project | Date of Creation |

| Research Category   | Name of Submission Destination Institution | Title of Research Project | Date of Creation |
|---------------------|--------------------------------------------|---------------------------|------------------|
| 20XX年度 基盤研究(BC)(一般) | ABCDE大学                                    | ○○○における×××の研究             | XXXX年XX月XX日      |

#### <注意事項>

- 研究計画調書は以下の応募情報を入力して作成します。 「研究費の応募・受入等の状況」は、継続応募の場合は作成する必要がありません。 「研究課題情報」の新規・継続区分を「継続」にして保存した場合、応募情報入力のボタンが表示されなくなります。

#### < Note >

- By entering the following application information, Research Proposal Document will be created
- It is not necessary to prepare "The Status of Application and Acquisition of Research Grants," in the case of continued applications.
- If you save the New proposal/Continued classification of "Research project information" as "Continued", the button for application information input will not be displayed

| 応募情報                                                         | 処理状況                                                                           | 応募情報入力                        |
|--------------------------------------------------------------|--------------------------------------------------------------------------------|-------------------------------|
| Application                                                  | Processing Status                                                              | Application Information Input |
| 研究課題 情報<br>Research project information                      | 作成済<br>Created<br>分担承諾完了<br>Consent from the Co-Investigator h<br>as obtained. | 修正<br>Modify                  |
| 研究経費とその必要性                                                   | 作成中                                                                            | 修正                            |
| Research Expenditure and Their Necessity                     | Creating                                                                       | Modify                        |
| 研究費の応募・受入等の状況                                                | 未作成                                                                            | 修正                            |
| The Status of Application and Acquisition of Research Grants | Not created y <i>e</i> t                                                       | Modify                        |

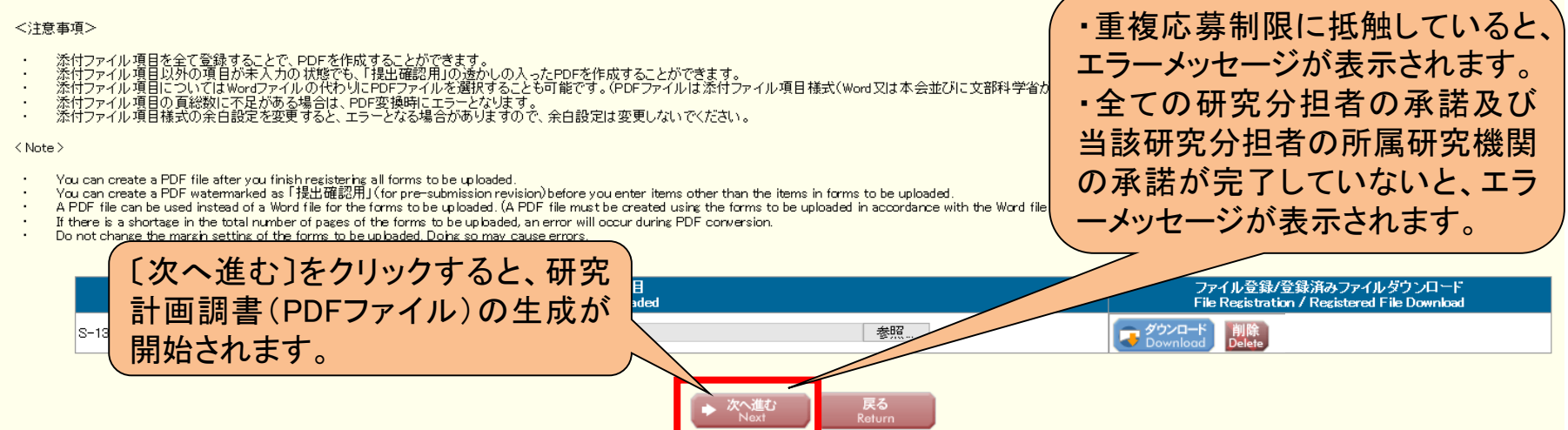

応募者

## 5. 研究代表者が行う手続きについて(14)

# ②生成された研究計画調書のPDFファイルを確認し、〔確認完了・提出〕をクリック

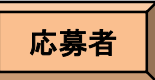

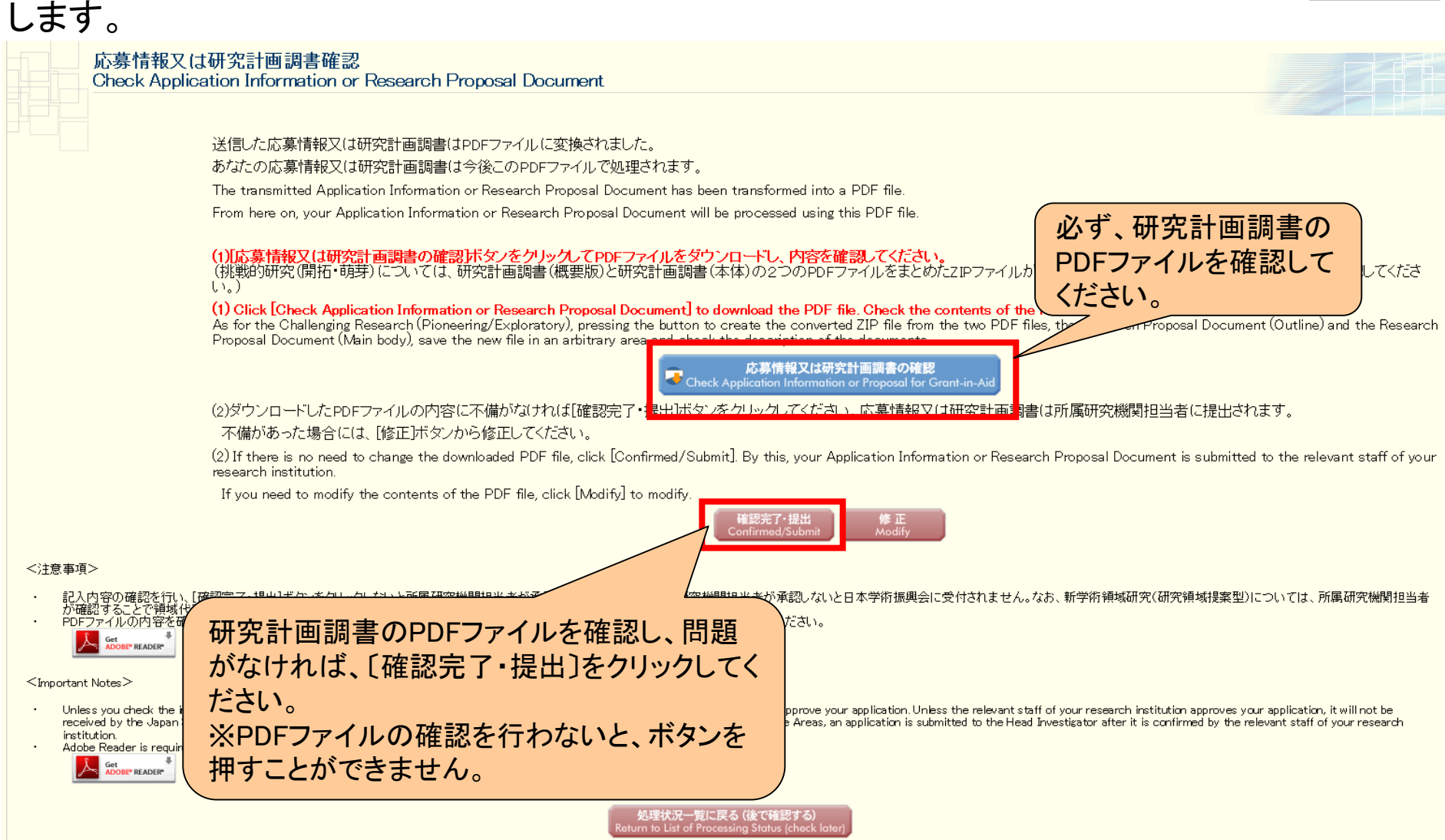

# 5. 研究代表者が行う手続きについて(15)

#### ③研究計画調書を研究機関に提出(送信)します。

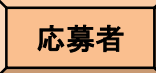

#### 応募情報又は研究計画調書提出確認

Confirmation of Submitting Application Information or Research Proposal Document

応募情報(※研究組織の情報を含む)又は研究計画調書を確認完了・提出すると応募情報又は研究計画調書を修正・削除できません。 Once an Application Information (\* including the information on the project members) or Research Proposal Document is confirmed and submitted, the submitted Application Information or Research Proposal Document cannot be modified or deleted.

また、研究資金や兼業等に関する情報の他、寄附金等に関する情報、資金以外の施設・設備等による支援に関する情報を含む、自身が関与する全ての研究 活動に係る透明性の確保のために必要な情報について、所属研究機関の取扱いに基づき所属研究機関に適切に共有するとともに、外国為替及び外国貿易法 (昭和24年法律第228号)に基づき規制されている技術の取扱いを予定している場合には、当該法律や所属研究機関の規程等を踏まえ、安全保障貿易管理 体制や対処方法等を十分に確認した上で提出してください。

In addition, before submitting the application, the Principal Investigator, in accordance with the rules on handling information stipulated by his/her affiliated research institution, must appropriately share the information necessary to ensure the transparency of all research activities that he/she is involved in, including information on research funds, side jobs, etc., as well as information on donations etc. and information on supports other than monetary funds through the provision of facilities, equipment, and the like. Further, if he/she plans to handle any technology that is restricted under the Foreign Exchange and Foreign Trade Act (Act No. 228 of 1949), he/she should carefully check the security export control system and determine how to handle such restricted technology and other matters in accordance with said Act and the rules etc. of his/her affiliated research institution.

よろしければ、[OK]ボタンをクリックしてください。 If you are ready to confirm/submit, click [OK].

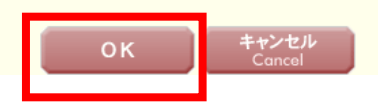

「確認完了・提出」処理を行うと、 研究代表者は修正ができなく なります。修正する場合には、 機関担当者が〔却下〕して、研 究代表者が修正できる状態に する必要があります。

## 5. 研究代表者が行う手続きについて(15)

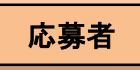

#### 下のような画面が表示されれば、所属研究機関への提出(送信)手続きが完了です。

#### 応募情報又は研究計画調書確認完了 Application Information or Research Proposal Document Confirmed 所属研究機関担当者が確認できる状態になりました。 応募情報又は研究計画調書を印刷する場合には、以下の[応募情報又は研究計画調書の確認]ボタンをクリックしてPDFファイルをダウンロードしてください。 The relevant staff of your research institution can now check the Application Information or Research Proposal Document you submitted. To print your Application Information or Research Proposal Document, click the [Check Application Information or Research Proposal Document] button below and download the PDF file. 応募情報又は研究計画調書の確認 は研究計画調書を修正・削除したい場合は、所属研究機関担当者に連絡してください。 況は[処理状況一覧]画面から確認してください。 提出(送信)した dify or delete your Application Information or Research Proposal Document, contact the relevant staff of your research institution. 研究計画調書を plication status, view the List of Processing Status screen. 確認することが JSPS Monthly(学振便り)の購読申し込みについて できます。 Information about Email Bulletin JSPS Monthly Subscription Application 科研費の公募に関する情報など、日本学術振興会の行う事業に関する最新の情報はJSPS 所属する研究機関の定める期限ま (学振便り)からも得ることができます。お申し込みはこちらから。 Information about the programs implemented by the Japan Society for the Promotion of Sc でに、研究計画調書を提出(送信) (JSPS) such as the calls for applications for KAKENHI grants can also be obtained from the bulletin JSPS Monthly. Click here to apply for subscription. してください。

# 5. 研究代表者が行う手続きについて(16)

| -<br>研究計画調書管理<br>Management of Research Proposal Do                                                                                                    | ocument                                                                                                    |                                                             |                                             |
|----------------------------------------------------------------------------------------------------|----------------------------------------------------------------------------------------------------|-------------------------------------------------------------|---------------------------------------------|
|                                                                                                    |                                                                                                    |                                                             |                                             |
| 研究種目名<br>Research Category                                                                                                    | 提出先機関名<br>Name of Submission Destination Institution                                                                                                    | 研究課題名<br>Title of Research Project                          | 作成日<br>Date of Creation                     |
| 20XX年度 基盤研究(BC)(一般)                                                                                                    | ABCDE大学                                                                                                    | OOOにおける×××の研究                                               | XXXXX年XX月XX日                                |
| 意事項>                                                                                                    |                                                                                                    |                                                             |                                             |
| 研究計画調書は以下の応募情報を入力して作成します<br>「研究費の応募・受入等の状況」は、継続応募の場合は<br>「研究課題情報」の新規・継続区分を「継続しして保存                                                                                             | 。<br>・<br>作成する必要がありません。<br>にお情報人力のポタッが表示されなくなります。                                                                                                    |                                                             |                                             |
| te>                                                                                                    |                                                                                                    |                                                             |                                             |
| By entering the following application information, Resea<br>It is not necessary to prepare "The Status of Applicati<br>If you save the New proposal/Continued classification ( | irch Proposal Document will be created.<br>on and Acquisition of Research Grants" in the case of continued applications.<br>of "Research project information" as "Continued", the button for application information input ( | vill not be displayed.                                      |                                             |
|                                                                                                    | 応募情報<br>Application Information                                                                                                    | 処理状況<br>Processing Status                                   | 応募情報入力<br>Application Information Input     |
| 研究課題情報                                                                                                    |                                                                                                    | F成済<br>Created                                              | 修正                                          |
| Research project information                                                                                                    | 添付ファイル項目の登録が済んでい                                                                                                    | れば、<br>Consent from the Co-Investiga<br>as obtained         | tor h                                       |
| 研究経費とその必要性<br>Research Expenditure and Their Necessity                                                                                                    | 応募情報の入力が未完了あるいに                                                                                                    | t分扣<br>( <sup>低中</sup><br>Oreating                          | 再開<br>Restart                               |
| 研究費の応募・受入等の状況                                                                                                    | 老承諾が去空了の北能でも、 確認田                                                                                                    |                                                             | 応募情報入力                                      |
| The Status of Application and Acquisition of Resea                                                                                                    |                                                                                                    | Not created yet                                             | Application Information Input               |
|                                                                                                    | PDFノアイルを作成することか可能(                                                                                                    |                                                             |                                             |
| 「「「「」」」 「「」」 「□」」 「□」」 「□」」 「□」」 「□」」 「                                                                                                    |                                                                                                    |                                                             |                                             |
| 添付ファイル項目と至し夏減りることし、PDFでFRM<br>添付ファイル項目以外の項目が未入力の状態でも、「打<br>添付ファイル項目についてはWordファイルの代わりに日                                                                                         | ※ただし、確認用のPDFファイルは研                                                                                                    |                                                             | lます。)                                       |
| 添付ファイル項目の頁総数に不足がある場合は、PDF<br>添付ファイル項目様式の余白設定を変更すると、エラー                                                                                                    | 関に提出(送信)することはできませ                                                                                                    | h.                                                          |                                             |
| te >                                                                                                    |                                                                                                    |                                                             |                                             |
| You can create a PDF file after you finish registering al<br>You can create a PDF watemarked as 「提出確認用」(                                                                       | Il forms to be uploaded.<br>for pre-submission revision) before you enter items other than the it                                                                                                    | d.                                                          |                                             |
| A PDF file can be used instead of a Word file for the fo<br>If there is a shortage in the total number of pages of the                                                         | rms to be up loaded. (A PDF file must be created using the forms to<br>e forms to be up loaded, an error will loccur during PDF conversion.                                                                                  | with the Word file or the format provided by the JSPS or th | ne MEXT)                                    |
| Do not change the margin setting of the forms to be up                                                                                                    | nuaueu, ponię su may cause enfors.                                                                                                    |                                                             |                                             |
|                                                                                                    | 添付ファイル項目<br>Forms to be Uploaded                                                                                                    | ファイル登録/登<br>File Resistration                               | 録済みファイルダウンロード<br>/ Registered File Download |
| S-13                                                                                                    | · · · · · · · · · · · · · · · · · · ·                                                                                                    | → 登録<br>Register                                            |                                             |
|                                                                                                    |                                                                                                    |                                                             |                                             |
|                                                                                                    | ▶ 次へ進む 戻る                                                                                                    |                                                             |                                             |
|                                                                                                    | Next Return                                                                                                    | 1255                                                        | 確認用のPDFフ                                    |
|                                                                                                    |                                                                                                    | The first                                                   |                                             |
|                                                                                                    |                                                                                                    | 1 July                                                      | 田山いる本かし                                     |
|                                                                                                    |                                                                                                    |                                                             |                                             |
|                                                                                                    |                                                                                                    |                                                             | し、人ります。                                     |
|                                                                                                    |                                                                                                    | 3)-                                                         |                                             |
|                                                                                                    |                                                                                                    |                                                             |                                             |

### 5. 研究代表者が行う手続きについて(17)

| 合計 8名                                                                                     |                                                            | 研究経費合計                                                                                  | 80, 000                                                           | <b>∱</b> ┛ |                                             |  |
|-------------------------------------------------------------------------------------------|------------------------------------------------------------|-----------------------------------------------------------------------------------------|-------------------------------------------------------------------|------------|---------------------------------------------|--|
| 25646489 36才<br>レンケイ サブロウ<br>連携 四郎                                                        | 000大学000000000000000000000000000000000                     | #±0000000000     00000000000     00000000                                               | 000<br>30,000 50<br>分担者未承諾                                        | -          |                                             |  |
| レンケイ サブロウ<br>連携 三郎                                                                        | △△部                                                        | △△の研究                                                                                   | 30,000 5(<br>機関不承諾                                                |            |                                             |  |
| デンタン ジロウ<br>分担 二郎<br>34567890 30才                                                         | 000000000000000000000000000000000000                       | ©©©©©©©©©©©<br>©©©©©©©©©©<br>××0;0;0;0;0;0;0;0;0;0;0;0;0;0;0;0;0;0;0                    | 5<br>0<br>30,000 50<br>0<br>機関未承諾                                 |            | すると、分担者承諾状況<br>の表示は消えます。                    |  |
| 23456789 35オ<br>ブンタン ジロウ<br>分担 二郎<br>23456789 35ナ                                         | <pre>EBB大学00000000000000000000000000000000000</pre>        | ■ ± 0 0 0 0 0 0 0 0 0 0 0 0 0 0 0 0 0 0                                                 | 000<br>000<br>000<br>000<br>000<br>000<br>000<br>000<br>000<br>00 |            | れます。<br>研究分担者の所属研究<br>機関による承諾まで完了           |  |
| 23456789 35才<br>ブンタン ジロウ<br>分担 二郎                                                         | BBB大学0000000000000000000000000000000000                    | #±000000000<br>000000000000000000000000000                                              | 00<br>30,000 5(<br>分担者不承諾                                         |            | は、「分担者未承諾」や<br>「機関未承諾」といった分<br>」担者承諾の状況が表示さ |  |
| 23456789 35才<br>ブンタン ジロウ<br>分担 二郎                                                         | 886大学<br>××部<br>教授                                         | 博士<br>××の研究                                                                             | 30, 000 50                                                        | -          | 確認用のPDFファイルに                                |  |
| フンタン シロウ<br>分担 二郎                                                                         | ××部<br>教授                                                  | ××の研究                                                                                   | 30,000 5(<br>分担者未承諾                                               |            |                                             |  |
| 0123456789<br>012<br>代表123456789<br>901234 一郎1<br>2345678901<br>2345678901<br>2345678935才 | 3456789012345678901234567<br>教授123456789012345678<br>BBB大学 | 7<br>89012345678<br>研究統括12345678<br>012345678901234<br>5678901234<br>67890123456<br>(博士 | 9 50,000 60<br>2 5                                                |            |                                             |  |
| ダイヒョウ12345                                                                                | 234567890123456                                            | 234567890123456                                                                         | 4                                                                 |            |                                             |  |

### 6. 研究分担者が行う手続きについて(1)

#### ①「応募者向けメニュー」の〔研究分担者の処理を行う〕をクリックします。

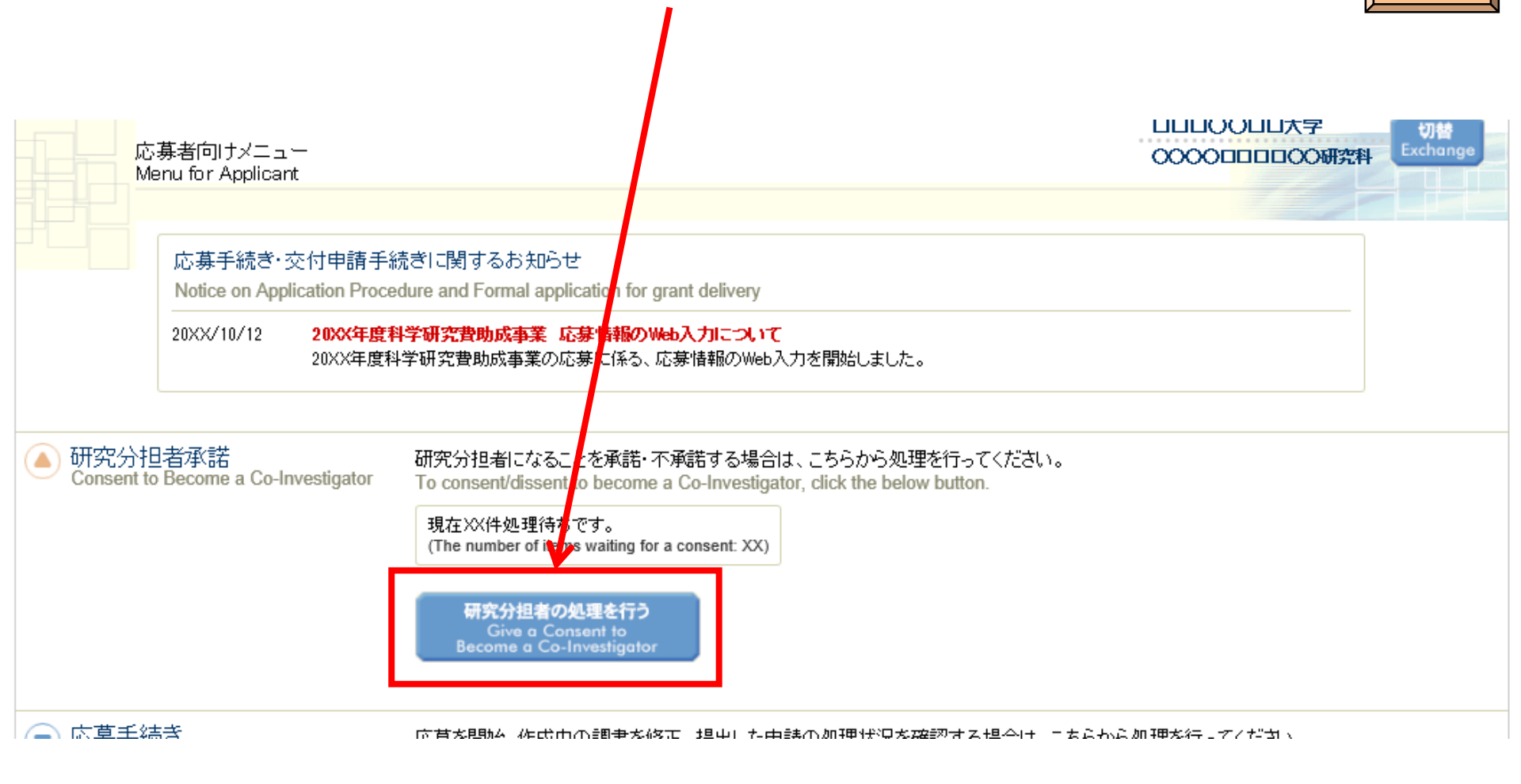

応募者

# 6. 研究分担者が行う手続きについて(2)

#### ②[応募中]をクリックし、折りたたまれている一覧を表示させます。

| 科研費電子申請システム                                                                                      | マヘルプ × ログアウト<br>Help × Log out |
|--------------------------------------------------------------------------------------------------|--------------------------------|
| <u>応募者向けメニュー(Menu for Applicant)</u> >研当力担者承諾状況一覧(List of Consent Status of the Co-Investigator) |                                |
| 研究分担者承諾状況一貫                                                                                      |                                |
| List of Consent Status of the Co-Investigator                                                    |                                |
|                                                                                                  |                                |

in the application stage

#### <注意事項>

- 一度研究分担者の依頼を承諾すると研究分担者側から承諾内容を変更することはできません。変更が必要な場合は各自研究代表者へ連絡し、差戻しの依頼を行ってください。研究代表者が差戻し手続きを行った後、内容の変更が可能です。
- 応募状況の意味は<u>こちら</u>を参照してください。
- 応募状況の文字がリンクになっている場合、日本学術振興会からコメントがありますのでクリックして確認してください。

#### <Important Notes>

- Once you have given your consent to the request to become a Co-Investigator, you cannot modify any content you have agreed with on this system from your side. In case that you need to make modification, contact and request directly the Principal Investigator to conduct a return back process on this system. Then you can modify the contents you have entered after the Principal Investigator has completed the process on this system.
- Click <u>here</u> for the details of application status categories.
- If there is a text link at the Application Status column, there is a message from the Japan Society for the Promotion of Science. Click the link to check the comment.

#### 交付内定・交付決定後

after provisional grant decision/official grant decision

#### <注意事項>

 一度研究分担者の依頼を承諾すると研究分担者側から承諾内容を変更することはできません。変更が必要な場合は各自研究代表者へ連絡し、研究代表者の研究組織表から自身の分担内容を削除するよう依頼してください。研究組織 表から分担内容を削除すると、再度承諾処理を開始できます。

応募者

# 6. 研究分担者が行う手続きについて(3)

#### ②分担者の承諾を行いたい課題の「承諾状況」にある〔登録〕をクリックします。

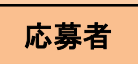

| JSPS<br>科研費電子申請システム<br>応募者向けメニュー(Menu for App<br>研究分担者承諾状況<br>List of Consent | l <u>icant)</u> >研究分担者承諾状況一覧(Li<br>兄一覧<br>Status of the Co-Inves | st of Consent Status of the Co<br>tigator                         | nvestigator)                       |                                                                                   |                                                                                                    | ארי ארי ארי ארי ארי ארי ארי ארי ארי ארי          |
|-------------------------------------------------------------------------------|------------------------------------------------------------------|-------------------------------------------------------------------|------------------------------------|-----------------------------------------------------------------------------------|----------------------------------------------------------------------------------------------------|--------------------------------------------------|
| in the application stage<br>研究種目名<br>Research Category                        | 研究代表者氏名<br>Principal Investigator Name                           | 所雇研究機関名・部局名・職名<br>Research Institution・Acade<br>mic Unit・Position | 研究課題名<br>Title of Research Project | 依頼先機関名・部局名<br>Request Destination Institutio<br>n 、 me and Academic Unit N<br>ame | 承諾状況<br>Status of Consent                                                                                            | 応募状況<br>Application Status                       |
| 令和X(20XX)年度 特別推進研究                                                            | 特推 進一郎                                                           | XX大学・XX学部・教授                                                      | ○○○における×××の研究                      | ABCDE大学·AA学部                                                                      | 分担者未確認<br>The consent from Co-Investig<br>ator has not yet been confirm<br>ed<br>◆ 登録<br>Register                    | 作成中<br>Creating                                  |
| 令和X(20XX)年度 特別推進研究                                                            | 特推 進二郎                                                           | XX大学・XX学部・教授                                                      | ○○○における×××の研究                      | ABCDE大学・AA学部                                                                      | 分担者作成中<br>The Co-Investigator is proces<br>sing.                                                                     | 作成中<br>Creating                                  |
| 令和X(20XX)年度 特別推進研究                                                            | 特推 進一郎                                                           | XX大学・XX学部・教授                                                      | ○○○における×××の研究                      | ABCDE大学・AA学部                                                                      | 分担者承諾<br>機関承諾<br>Obtained the consent from the C<br>o-Investigator<br>Obtained the consent from the i<br>nstitution. | 所属研究機關受付中<br>Received by research<br>institution |

### 6. 研究分担者が行う手続きについて(4)

# ②「承諾」、「不承諾」を選択し、「学位」、「エフォート」を入力の上、〔OK〕をクリックします。

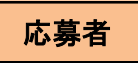

| 研究分担者承諾・不承諾登録                                                                                                    | Japanese • English                                                                                                    |                                                                                                    |                                                                                                    |                                                        |
|----------------------------------------------------------------------------------------------------|----------------------------------------------------------------------------------------------------|----------------------------------------------------------------------------------------------------|----------------------------------------------------------------------------------------------------|--------------------------------------------------------|
| 以下の応募者からの研究分担者の承諾・不承諾                                                                                                    | 増を登録します。                                                                                                    |                                                                                                    |                                                                                                    |                                                        |
| よろしければ、[OK]ボタンをクリックしてく                                                                                                    | ださい。                                                                                                    |                                                                                                    |                                                                                                    |                                                        |
| 研究種目名<br>氏名<br>所属研究機関名<br>部局名<br>職名<br>研究課題名                                                                                                    | <ul> <li>         令和X(20XX)年度 基础研究(C) (一般)         (漢字等)(姓)応導(名)一部         (フリガナ)(姓)オウボ(名)イチロウ         XX大学         XX大学         XX学部         特任教授         XXX0000000000000000000000000000000000</li></ul>                                                                                                    |                                                                                                    |                                                                                                    |                                                        |
|                                                                                                    |                                                                                                    |                                                                                                    |                                                                                                    |                                                        |
| 研究分担者                                                                                                    | ○承結<br>○不通時                                                                                                    |                                                                                                    |                                                                                                    |                                                        |
| 研究分担者になることを承諾する場合は、以<br>「標記研究課題について、研究計画の遂行に<br>科研費の補助条件(交付条件)及び以下の<br>・ 学術研究に対する国民の角抵及び科研鎖が国<br>・ 当該研究課題の交付申請前まで(交付決定後<br>CoRE))、APRIN eラーニングプログラム<br>・ 当該研究課題の交付申請前まで(交付決定後<br>と<br>承諾する場合は、研究分担者の「学位」と分評 | 下の内容を確認しチェックボックスにチェックを入れてください。<br>関して研究代表者と協力しつつ、補助事業者として研究遂行責任を分担して<br>内容を理解し、遵守するとともに研究代表者から分担金の配分を受け科研群<br>民の資車な税金で飾われていることを十分認識し、科研費を適正かつ効率約に使用すると<br>においては、研究代表者が日本学術振興会に研究分担者の変更承認申請を行う前まで)に<br>(eAPRIN)等)の過続・履修をすること、または、「研究活動における不正行為への対応<br>においては、研究代表者が日本学術振興会に研究分担者の変更承認申請を行う前まで)に<br>目する研究の「エフォート」を入力してください。 | て研究活動を行う研究分担者となることを注題します。<br>豊を適正に使用することを約束します。<br>ともに、研究において不正行為を行わないこと<br>研究倫理教育教材(「科学の健全な発展のため」と「越実な科学者の心得〜」日本学術振興会「科学<br>序に関するカイトライン」(2014年8月21日文部科学大臣決定)を踏まえ研究機関が実施す<br>:日本学術振興会「科学の健全な発展のだ | tの健全な発展のために」編集委員会、研究倫理eラーニングコース(e-Learning<br>る研究倫理教育の受講をすること<br>とめに – 誠実な科学者の心得 – 」の内容のうち、研究者が研究逐行上配慮すべきす | gCourse on Research Ethics [eL<br>時頃について、十分内容を理解し権認するご |
| エンオート(%)                                                                                                    | ※本欄に記載したエフォートは e-Radに提供されます。本研究課題                                                                                                    | が採択された際に、交付申請時点のエンォートに反映されますので、その時点で変更の必要があれ                                                                                                    | ば変更手続きを行ってください。                                                                                            |                                                        |
| 不承諾の理由                                                                                                    | 入力文字数: 0文字<br>※50文字以内、英文(半角)の場合は100文字以内で入力してくださ                                                                                                    |                                                                                                    |                                                                                                    |                                                        |
| 【研究参加に当たってのその他の留意事項】<br>研究に参加する場合、研究資金や兼業等に関する情報の<br>技術の取扱いを予定している場合には、当該法律や所属                                                                                                    | 他、寄附金等に関する情報、資金以外の底段・設備等による支援に関する情報を会む、自身<br>研究機関の規程等を踏まえ、安全保障貿易管理体制や対処方法等を確認することに十分に證                                                                                                    | が関与する全ての研究活動に作「赤明性の様保のために必要な情報について、所属研究構図の取扱<br>癒して研究分明者の承諾をしていださい。<br>OK キャンセル                                                                                                    | NC基づき所成研究機関に適切に共有すること、また、外国為替及び外国貿易法(목                                                                     | 第024年法律第228号)に基づき規制されている                               |

### 6. 研究分担者が行う手続きについて(5)

※特別推進研究、基盤研究(S)、学術変革領域研究(A·B)、国際共同研究加速 基金(国際先導研究)の場合は、研究分担者が自身の研究費の応募・受入等 の状況を入力する必要があります。

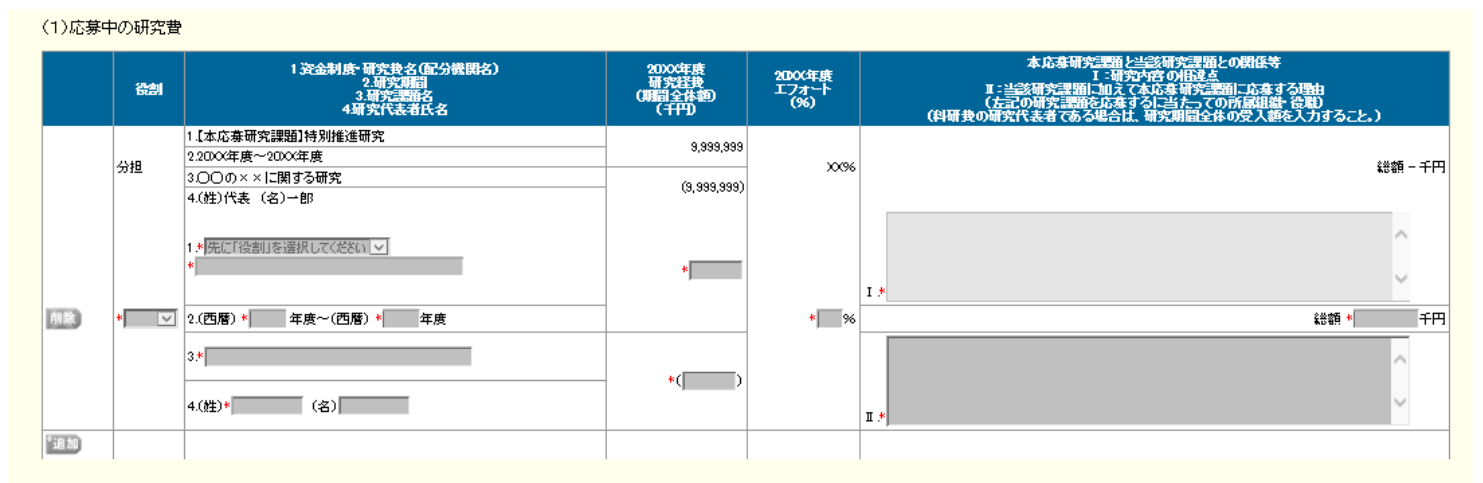

#### (2)受入予定の研究費

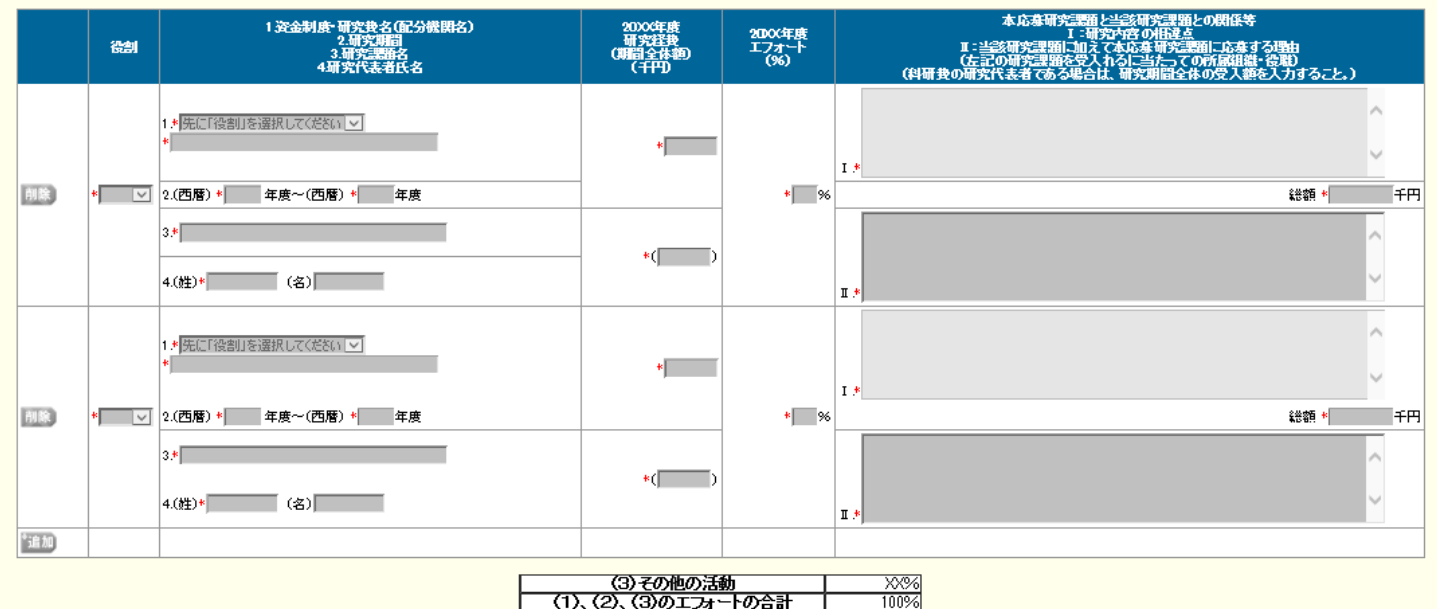

応募者